# DTASK

#### Uživatelský manuál

04/2024, verze 1.0

| <b>D</b> TASK                         | LOGOUT        | e e |
|---------------------------------------|---------------|-----|
| Home > 🔒 Taskli                       | st templates  |     |
| Q Search                              |               | <   |
| Audit - finanční<br>oddělení          |               |     |
| týdenní pravidelná<br>finance         | 🧭 draft 🗹 0   |     |
| Audit - výroba                        | 🗹 draft 🔽 0   |     |
| BOZP & PO                             | 🕑 draft 🔽 4   |     |
| Compliance                            | 🕑 draft 🗸 9   |     |
| Denní kontrola<br>poboček<br>manažeři |               |     |
| Praha Brito<br>Ostrava                | generated v 0 |     |
| Interní audit<br>Pravidelná           | 🕑 draft 🔽 2   |     |
| Interní směrnice                      | 🔒 closed 🔽 0  |     |

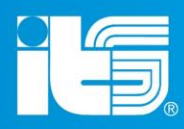

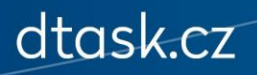

#### Obsah

- O aplikaci DTASK
- Přihlášení do aplikace
- Hlavní menu & funkce
- Tvorba šablony
- Vytváření a přiřazování úkolů
- Správa uživatelů & role v aplikaci
- Hodnotící kritéria a další funkcionality
- Reporting & statistiky
- Technické informace & kontakty

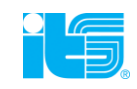

## O aplikaci DTASK

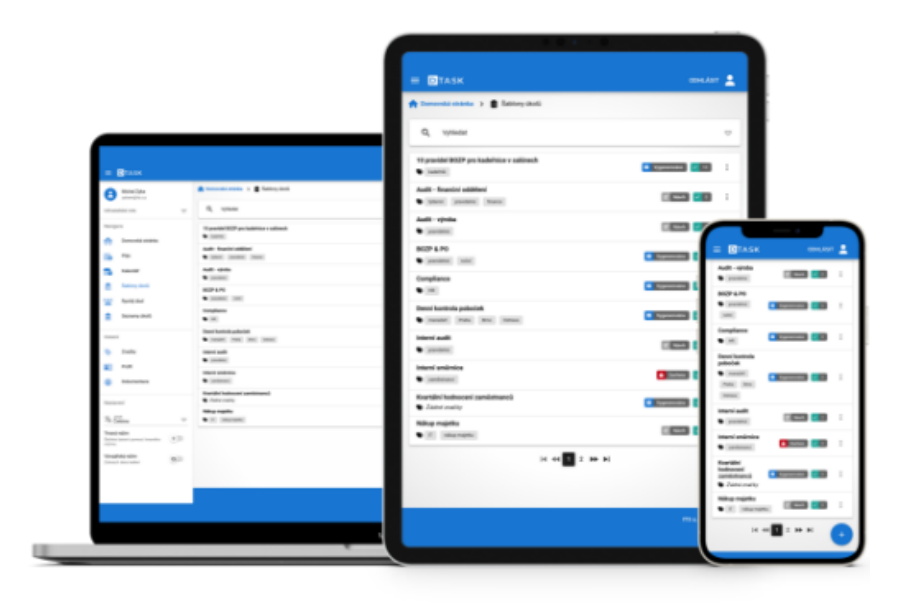

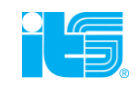

#### O aplikaci DTASK

- DTASK je moderní aplikace, která primárně umožňuje vytvářet vlastní šablony pro nejrůznější typy úkolů, "tasklistů", s možností přidělovat je k řešení jednotlivcům či skupinám zaměstnanců v rámci jedné organizace
- Zároveň umožnuje tato data konsolidovat a vyhodnocovat prostřednictvím umělé inteligence
- Díky využívání DTASKu tak můžete nejen efektivně řídit rutinní kontrolní procesy, ale také se zaměřovat jen na kritická zjištění, která je možné prostřednictví aplikace eskalovat k dalšímu řešení (nápravná opatření)
- DTASK obecně slouží jako nástroj pro digitalizaci agendy papírových dokumentů, excelových tabulek či emailové komunikace
- Můžete jej využít k obeznámení zaměstnanců se směrnicí, tvorbě jakýchkoliv formulářů pro jednorázové i opakující se činnosti, či řízení a komunikaci napříč lokalitami či pobočkami
- V rámci plánování a automatického generování úkolů máte možnost vést ucelenou agendu například v oblasti auditu, BOZP, facility managementu, HR a celé řadě dalších odvětví a procesů

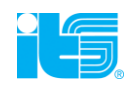

#### Možnosti využití

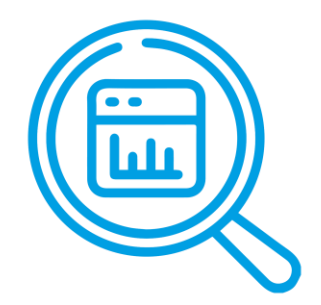

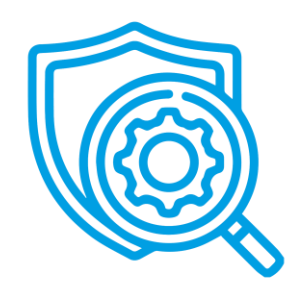

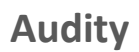

**BOZP** a **PO** 

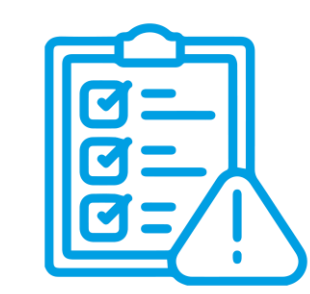

Compliance

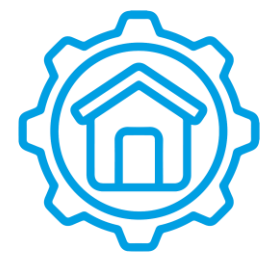

Facility management

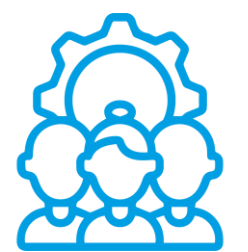

HR

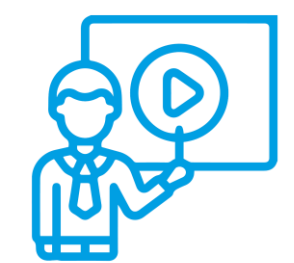

Školení zaměstnanců

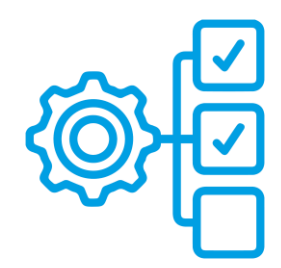

Opakované úkoly

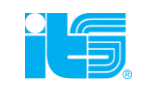

#### **Funkcionality**

- Možnost vytvářet vlastní "tasklisty"
- Možnost vybrat z přednastavených šablon
- Možnost výběru z různých hodnotících kritérií
- Možnost plánování nastavení frekvence a automatického generování tasklistů
- Vkládání multimediálních příloh
- Notifikace
- Archiv

- Databáze závad apod.
- Manažerský dashboard
- Reporting
- Různé role a oprávnění, podpisové kolečko
- QR kódy
- Oddělená správa uživatelů
- Responzivní design
- Dostupnost napříč zařízeními a platformami
- Manažerský dashboard a další

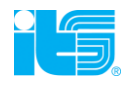

## Přihlášení do aplikace

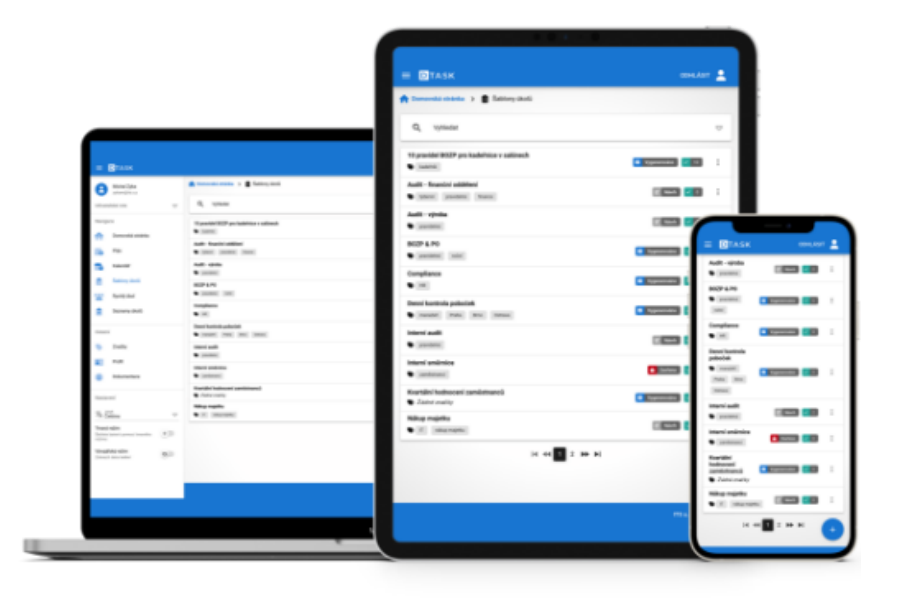

#### Přihlášení do aplikace

- Pro přihlášení do aplikace nepotřebujete žádná další nastavení, jednoduše otevřete internetový prohlížeč
- Použijte zaslané URL a po zobrazení přihlašovacího okna zadejte vygenerované heslo pro vaše testovací prostředí
- Adresa pro přístup do testovacího prostředí je zpravidla ve tvaru <u>https://saas.its.cz/tasklists/</u> + název vaší společnosti (bez mezer a diakritiky)
- V případě, že máte s přihlášením jakýkoliv problém, obracejte se na <u>rihova@its.cz</u> nebo <u>safrata@its.cz</u>
- Jednotlivé kroky naleznete níže

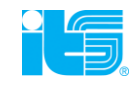

#### Přihlášení do aplikace – úvodní obrazovka

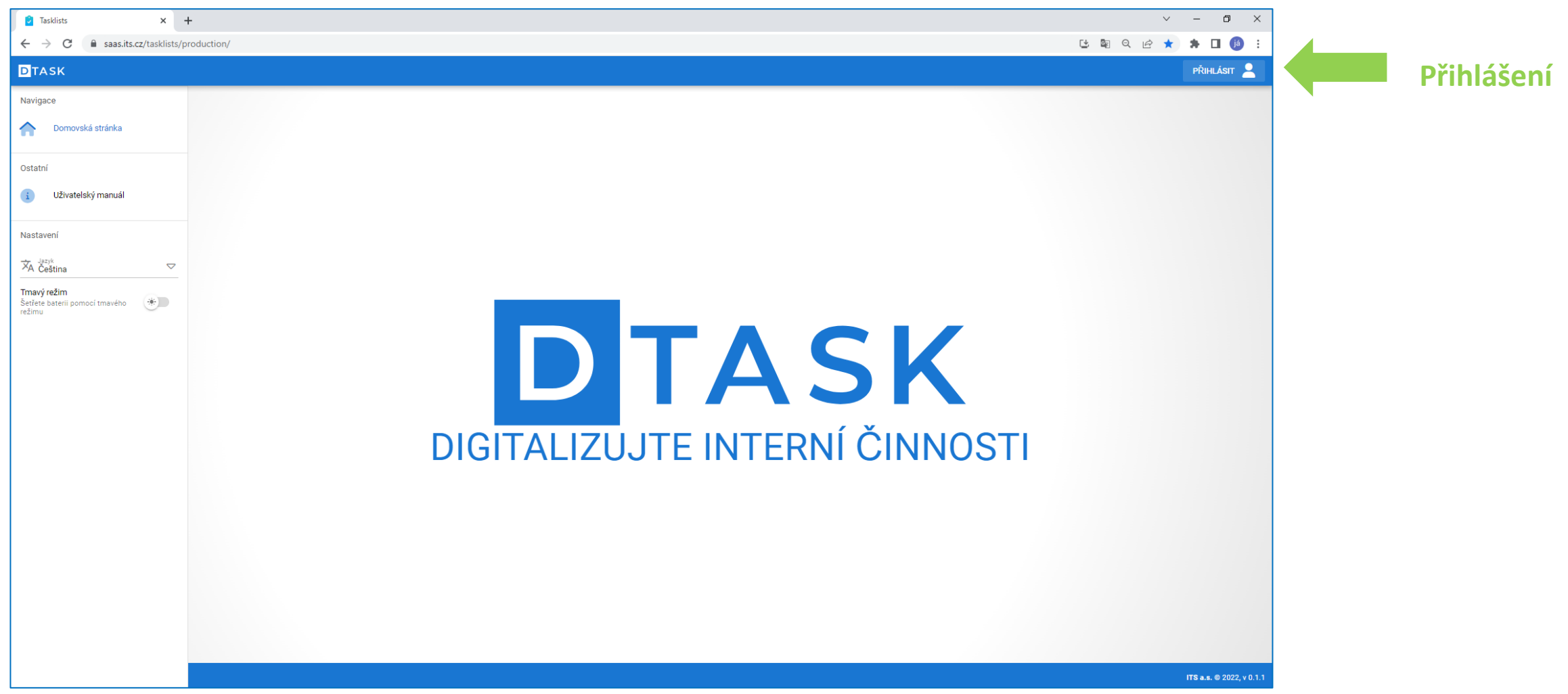

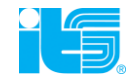

#### Přihlášení do aplikace – přihlašovací okno

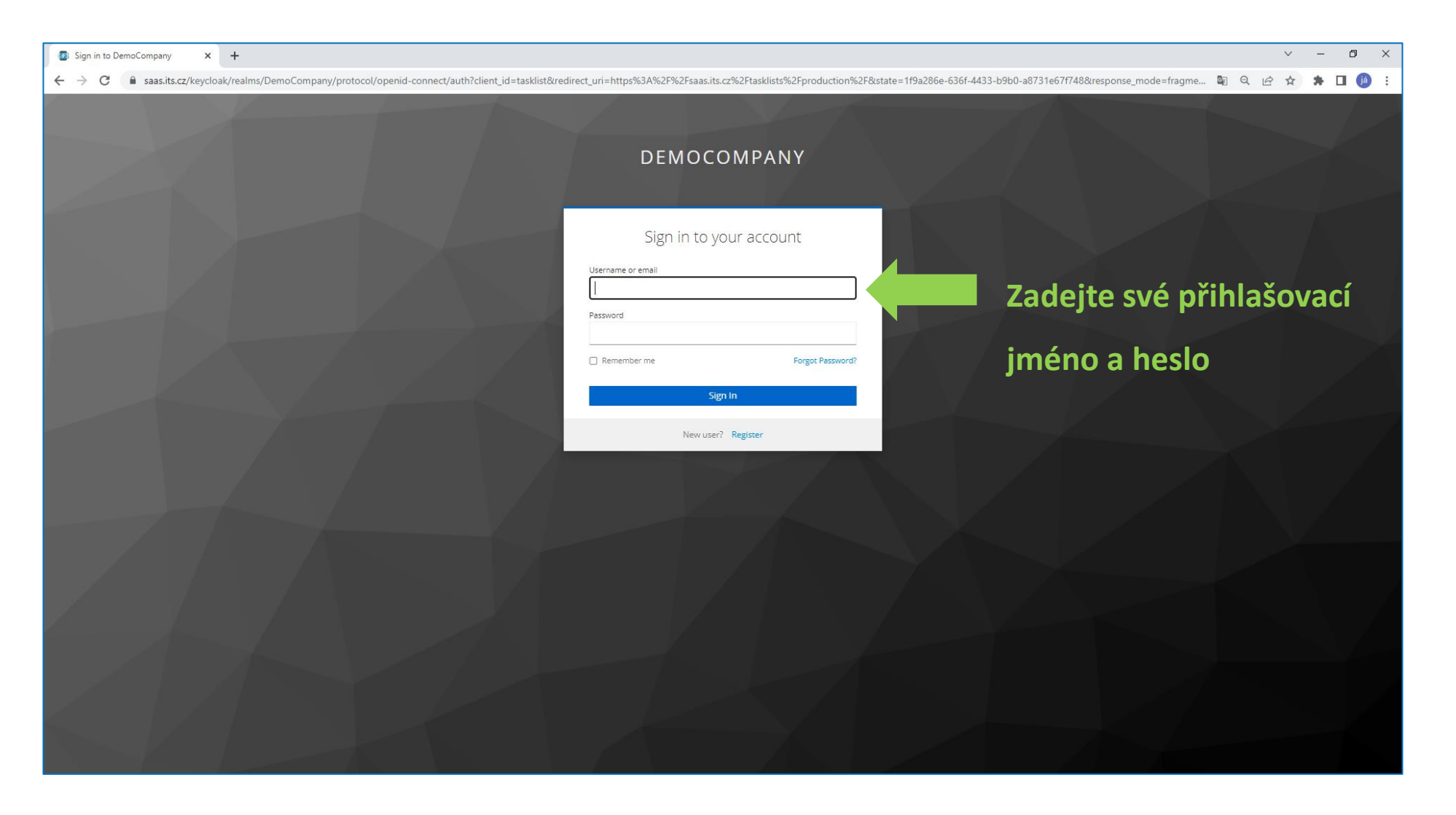

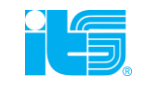

## Úvodní obrazovka po přihlášení

|                               |                                                                               | odhlásit 💄               |
|-------------------------------|-------------------------------------------------------------------------------|--------------------------|
| Jan Šafrata<br>safrata@its.cz | Moje úkoly - termíny Moje úkoly - důležitost                                  |                          |
| Uživatelské role 🗢            | 6 90 42 16                                                                    |                          |
| Navigace                      | Před termínem 🧧 Blíží se termín 📕 Po termínu 🗧 Normální 🧧 Důležité 📕 Kritické |                          |
| n Domů                        | Můi tým - termíny Můi tým - stav                                              |                          |
| ie Plán                       | 6 125 75 7                                                                    |                          |
| talendář Kalendář             |                                                                               |                          |
| 📋 Šablony úkolů               |                                                                               |                          |
| - Rychlý úkol                 |                                                                               |                          |
| ᅌ Úkoly                       |                                                                               |                          |
| Pohled manažera               |                                                                               |                          |
| Ostatní                       |                                                                               |                          |
| Stítky                        |                                                                               |                          |
| Profil společnosti            |                                                                               | ITS a.s. © 2024, v 0.2.0 |

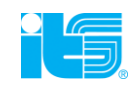

### Hlavní menu & funkce

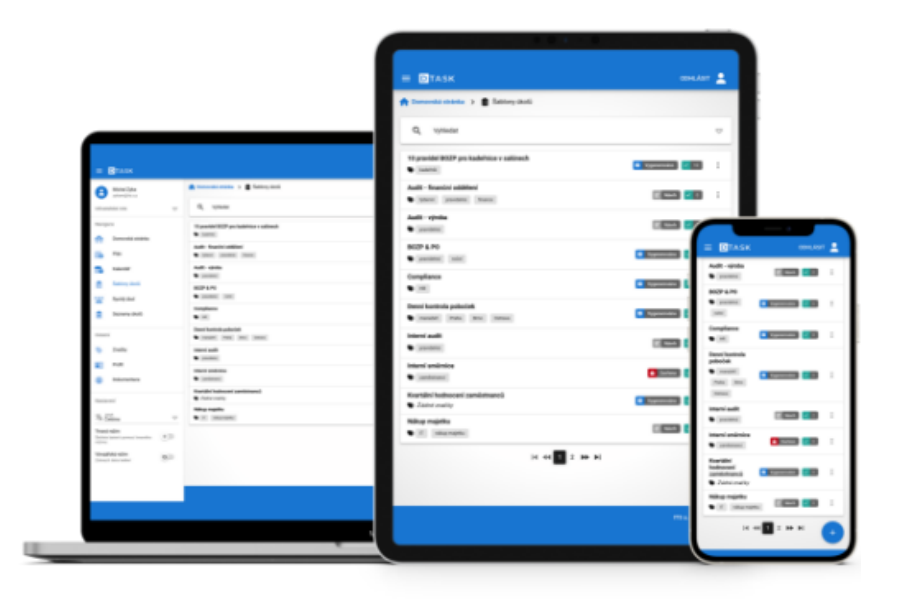

#### Hlavní navigační menu

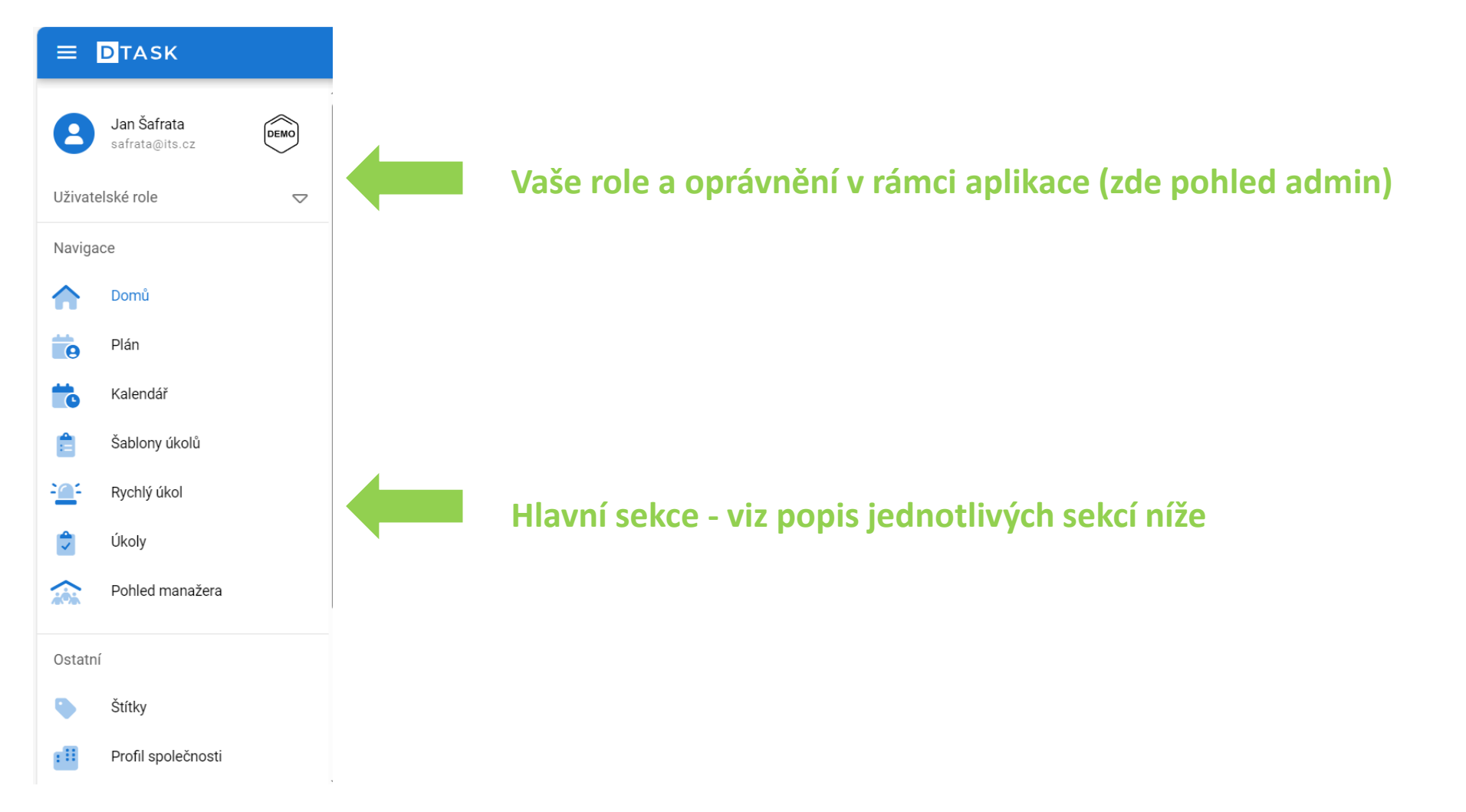

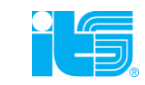

### Hlavní navigační menu – DOMŮ

 Pod tlačítkem Domů najdete statistiku (dashboard) stavu vám přidělených, nebo vámi přidělených úkolů a termínů

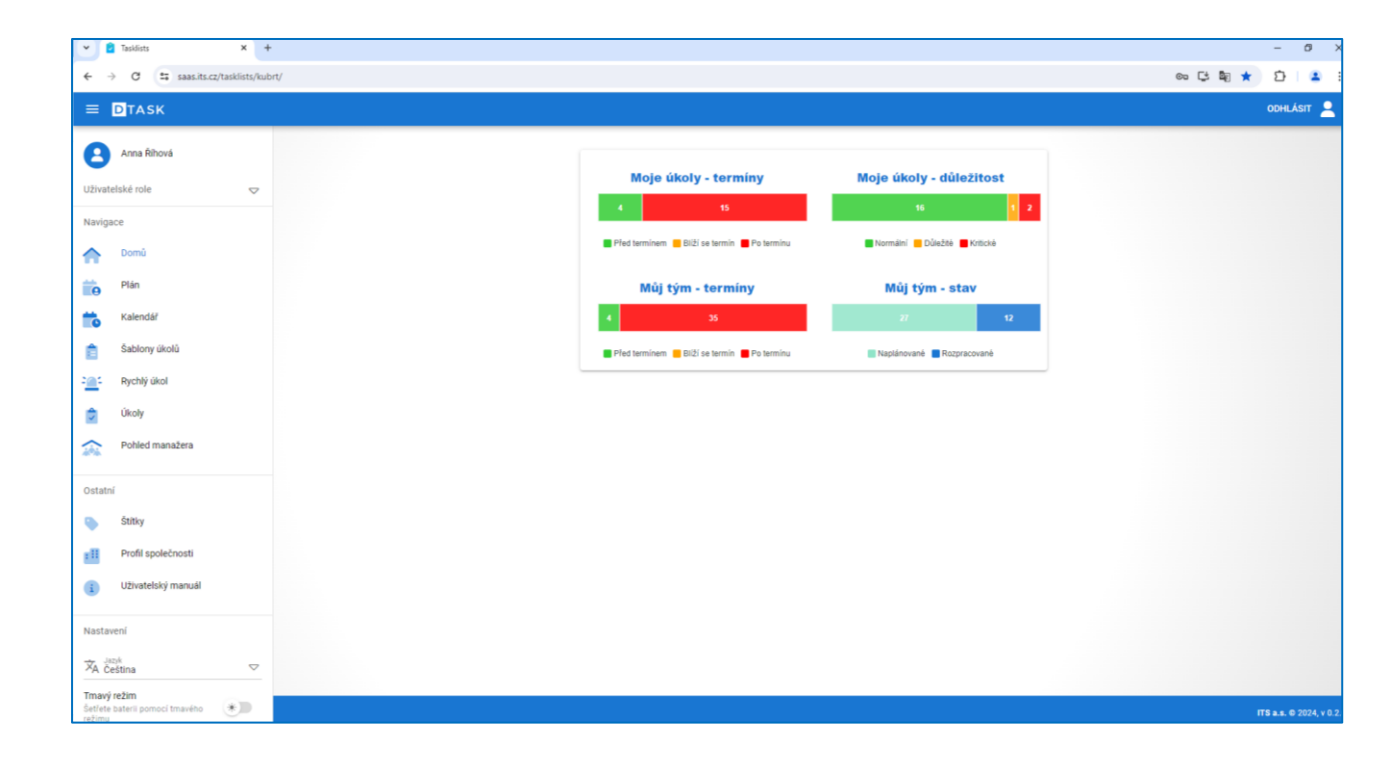

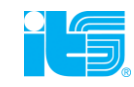

### Hlavní navigační menu - PLÁN

- Pod tlačítkem Plán najdete přehled všech naplánovaných aktivit v rámci vašeho týmu
- Jste-li manažer, v tomto pohledu uvidíte úkoly svých podřízených

|                              |                             |                |         |         |          |           |       |        |        | ODHLÁSIT |
|------------------------------|-----------------------------|----------------|---------|---------|----------|-----------|-------|--------|--------|----------|
|                              | Domovská stránka > iňo Plán |                |         |         |          |           |       |        |        |          |
| Anna Rihová<br>rihova@its.cz |                             |                |         |         |          |           |       |        |        |          |
| živatelské role 🗢 🗢          | Q Vyhledat                  |                |         |         |          |           |       |        |        |          |
| avigace                      | Dián                        |                |         |         |          |           |       |        |        |          |
| Domovská stránka             | 16. 12. 2022                |                |         |         |          |           |       |        |        |          |
| Plán                         |                             |                | pondělí | úterý   | středa   | čtvrtek   | pátek | sobota | neděle |          |
| 👌 Kalendář                   |                             |                | 12.     | 13.     | 14.      | 15.       | 16.   | 17.    | 18.    |          |
| Šablony úkolů                |                             | Adurkay Petr   |         |         |          |           |       |        |        |          |
| Rychlý úkol                  |                             | L Novák Jiř    |         |         |          |           |       |        |        |          |
| Úkoly                        |                             | Srch Lumir     |         |         |          |           |       |        |        |          |
|                              |                             | Svobocs Petr   |         |         |          |           |       |        |        |          |
| tatní                        |                             | Vanctiova Mana |         |         |          |           |       |        |        |          |
| Štitky                       |                             | Zyka Viadimir  |         |         |          |           |       |        |        |          |
| Profil společnosti           |                             | Altová Anna    |         |         |          |           |       |        |        |          |
| Uživatelský manuál           |                             | 1 Šafrata Jan  |         |         |          |           |       |        |        |          |
|                              |                             | 2Jebková Jana  |         |         |          |           |       |        |        |          |
| astavení                     |                             |                |         |         |          |           |       |        |        |          |
| A Čeština 🗢                  |                             |                |         | < PŘEDC | HOZÍ 📩 D | NES > DAI | LŠÍ   |        |        |          |
| navý režim                   |                             |                |         |         |          |           |       |        |        |          |
| limu                         |                             |                |         |         |          |           |       |        |        |          |
|                              |                             |                |         |         |          |           |       |        |        |          |
|                              |                             |                |         |         |          |           |       |        |        |          |

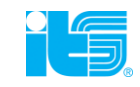

### Hlavní navigační menu - KALENDÁŘ

• V sekci Kalendář vidíte váš osobní kalendář

s naplánovanými úkoly, které máte splnit přímo Vy

- Kalendář je možné provázat s již používaným kalendářem např. v rámci MS Outlook nebo IBM Lotus Notes a mít tak vše pohodlně v jednom pohledu
- Plánování aktivit probíhá skrze přidělování úkolů (nikoliv přidáním položky do kalendáře) – propíše se automaticky.
- Možnost přepnutí kalendáře na týdenní pohled + volba zobrazení dokončených úkolů

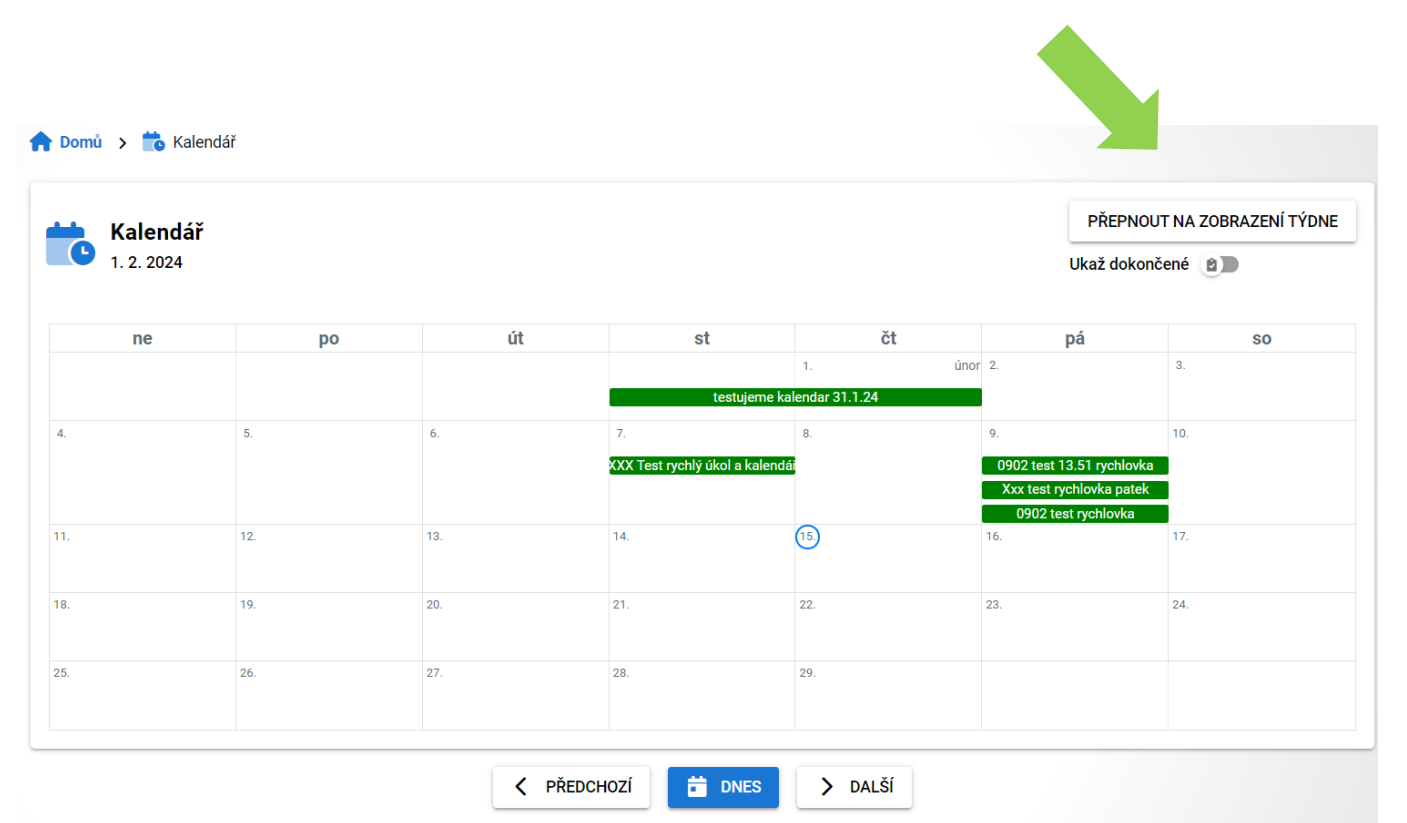

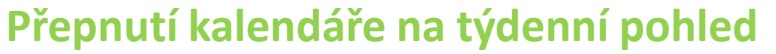

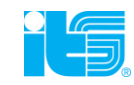

## Hlavní navigační menu – ŠABLONY ÚKOLŮ

- Sekce Šablony úkolů slouží k vytváření vlastních "templates" – zde vytváříte zadání pro vlastní úkoly, které k jednotlivým šablonám přiřazujete.
- Šablona může být např. "Nástupní proces zaměstnance" s přidruženými úkoly, jako je dodání potřebné vstupní dokumentace, lékařské prohlídky atd.
- Šablony lze následně duplikovat či jinak upravovat pro další použití.

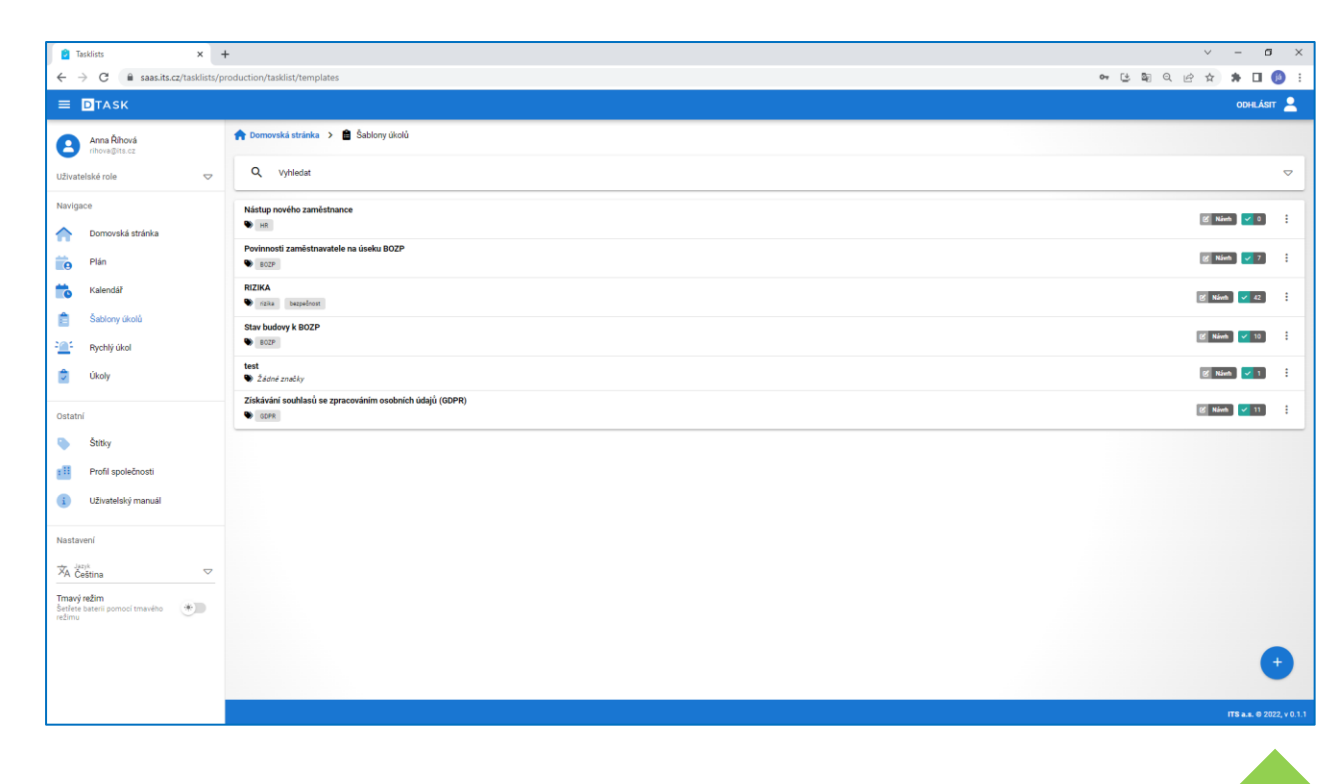

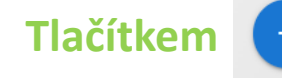

v pravé dolní části obrazovky jednoduše přidáte novou, nebo další šablonu

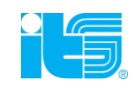

### Hlavní navigační menu – RYCHLÝ ÚKOL

- Sekce Rychlý úkol slouží k naplánování jednorázového úkolu pro jednotlivce nebo skupinu zaměstnanců. Může se typicky jednat o vyžádání nějaké akce – například potvrzení o seznámení se se směrnicí, atd.
- Rychlý úkol můžete přidělit samostatně, bez potřeby vytvářet šablonu.
- Do zadání rychlého úkolu lze i vložit jakoukoliv přílohu

| Tasklists $X$                                                                                  | 🖡                                                                                                    | / – ø ×                 |
|------------------------------------------------------------------------------------------------|----------------------------------------------------------------------------------------------------|-------------------------|
| ≡ ∎task                                                                                        |                                                                                                    | odhlásit 🙎              |
| Anna Říhová<br>rihova@its.cz                                                                   | 🛖 Domovská stránka 🔺 🎒 Rychlý úkol                                                                                                    |                         |
| Uživatelské role 🗢                                                                             | ² Rychlý úkol                                                                                                    |                         |
| Navigace                                                                                       | Nitev                                                                                                    |                         |
| Plán Plán                                                                                      | Paris                                                                                                    | 0/60                    |
| Kalendá?                                                                                       | rupis                                                                                                    |                         |
| Sabiony úkolů                                                                                  |                                                                                                    | 4                       |
| 刘 Úkoly                                                                                        |                                                                                                    | 072000                  |
| Ostatní 🔖 Štříky                                                                               | Termin splodni         Tipo         Tipo           0         1         0                                                                                                    | 24 H                    |
| Fill         Profil společnosti           I         Uživatelský manuál                         | Relitté Pittzőlvia                                                                                                    |                         |
| Nastavení                                                                                      | Ubratele .                                                                                                    |                         |
| $\frac{\overleftarrow{X}_{A}\overset{_{ az ^{k}}}{Cestina}\bigtriangledown}{\bigtriangledown}$ | and and a second second |                         |
| Tmayi ređim<br>Selfete stateli pomoci trnavého *)                                              | X VYMAZZT                                                                                                    |                         |
|                                                                                                |                                                                                                    | ITS a.s. @ 2022, v 0.1. |

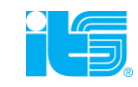

### Hlavní navigační menu – ÚKOLY

 Sekce Úkoly zobrazuje tzv. manažerský pohled – v případě týmu zaměstnanců např. v rámci jedné pobočky vidí manažer plán všech nadcházejících aktivit těchto svých zaměstnanců v jednom pohledu (ekvivalent kalendáře).

| Domů > 🖬 Ukoly                                                                                                    |                                             |
|----------------------------------------------------------------------------------------------------|---------------------------------------------|
| Q Vyhledat                                                                                                    |                                             |
| Internal audit report - envisys TEST 02.02.2023<br>The objective of this audit is to evaluate the implementation of the occupational, health and safety<br>management system (OHSMS) according to 150 45001: 2018. The evaluation will be based on a samplin | 🚺 14.06.2023 08:00 🗹 Rozpracované 🗹 0 💽 25  |
| ZÁZNAM Z OBHLÍDKY VOZU - TEST<br>Záznam z fyzické obhlídky vozidla v místě prodeje                                                                                                    | 🚺 06.06.2023 06:00 🗹 Rozpracované 🗸 4 💽 43  |
| volat revizák                                                                                                    | 😫 03.02.2023 08:00 📉 Zrušeno 🗸 0 0 1        |
| Lhůtník testovací - envisys                                                                                                    | 🔞 31.01.2023 06:00 🗹 Rozpracované 🗸 13 💽 0  |
| Internal audit report - envisys<br>The objective of this audit is to evaluate the implementation of the occupational, health and safety<br>management system (OHSMS) according to ISO 45001: 2018. The evaluation will be based on a sampling                | 🔞 27.01.2023 08:00 🔒 Dokončené 🗹 25 🚺 0     |
| DTASK - technické otázky (varianta on-prem) - TEST<br>soubor otázek pro zákaznika, který uvažuje o provozu aplikace DTAK on-prem                                                                                                    | 🚺 19.11.2022 08:00 🗹 Rozpracované 🔽 0 💽 14  |
| <b>test rychlého úkolu</b><br>jsem pro možnost dodělat vložení přílohy a také dodat nějakou očekávanou akci, jinak je to dost ploché                                                                                                    | 🕱 15.11.2022 08:00 🔒 Dokončené 🗸 1 🚺 0      |
| 0902 test 13.51 rychlovka                                                                                                    | 🚺 09.02.2024 15:51 🛛 🕑 Rozpracované 🗹 0 💽 1 |
| Xxx test rychlovka patek                                                                                                    | 🚺 09.02.2024 12:50 🧭 Rozpracované 🗹 0 0 1   |
| 0902 test rychlovka                                                                                                    | 🗭 09.02.2024 11:52 🔀 Rozpracované 🗸 0 🔇 1   |

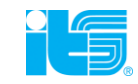

## Hlavní navigační menu - ŠTÍTKY

- V sekci Štítky najdete přehled vámi zadaných štítku (labels), které fungují k označování jednotlivých šablon vámi určeným libovolným, klíčovým slovem či slovy
- Štítky slouží především ke kategorizaci, využijete je pro rychlou orientaci v rámci archivu a pro vyhledávání šablon či úkolů

| C A case its cz/tasklists/                    | •<br>oduction (have           |            |
|-----------------------------------------------|-------------------------------|------------|
|                                               | ouuchonylags                  | ᅋᅝᄢᄮᇛᇼᇔᇳᇻ  |
| Anna Říhová                                   | 💏 Demovská stránka 🔉 🗣 Štříty |            |
| Živatelské role 🗢                             | Q Vyhiedat                    |            |
| avigace                                       | bezpečnost                    |            |
| Domovská stránka                              | BOZP                          |            |
| Plán                                          | GDPR                          |            |
| Kalendář                                      | HR                            |            |
| Šablony úkolů                                 | rizika                        |            |
| <ul> <li>Rychlý úkol</li> </ul>               |                               |            |
| 2 Ukoly                                       |                               |            |
| statni                                        |                               |            |
| Štítky                                        |                               |            |
| Profil společnosti                            |                               |            |
| Uživatelský manuál                            |                               |            |
| astavení                                      |                               |            |
| A Čeština 🗸                                   |                               |            |
| mavý režim<br>etřete baterii pomocí tmavého 🛞 |                               |            |
|                                               |                               |            |
|                                               |                               |            |
|                                               |                               |            |
|                                               |                               | ITS 0 202  |
|                                               |                               | <b>_</b> _ |
|                                               |                               |            |
|                                               |                               |            |
|                                               |                               |            |

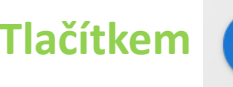

Tlačítkem + v pravé dolní části obrazovky jednoduše přidáte další štítek

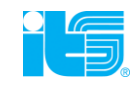

### Hlavní navigační menu – PROFIL SPOLEČNOSTI

- V sekci Profil společnosti jsou zadané vaše firemní údaje a zároveň zde můžete definovat např. otvírací dobu vaší společnosti nebo provozní hodiny
- Tato položka má vliv na zasílání notifikací pokud je např. vaše provozní doba od 08:00
   – 17:00, nebudou vašim zaměstnancům chodit notifikace na úkoly mimo tuto dobu, pokud si nebudete chtít definovat jinak.

| 2 Tasklists X                                   |                                                           | v – a                                 |
|-------------------------------------------------|-----------------------------------------------------------|---------------------------------------|
| ← → C 🔒 saas.its.cz/tasklists/                  | oduction/profile                                          | ● 13 間 0 示 2 章 1                      |
| ≡ ∎таѕк                                         |                                                           | ODHR.ÁSIT                             |
| Anna Říhová<br>rihova@its.cz                    | 🌪 Demovská stránka 🔸 📲 Profil společnosti (#Company Name) |                                       |
| Uživatelské role 🗢                              | Profil společnosti                                        |                                       |
| Navigace                                        | Nizer<br>Company Name                                     |                                       |
| Domovská stránka                                | Ulor _                                                    | 12/1                                  |
| Kalendář Kalendář                               | Surert                                                    | 6/1                                   |
| Šablony úkolů                                   | Lete Somy<br>Building Number                              | 157                                   |
| Rychlý úkol                                     | Méno<br>City                                              |                                       |
| Ukoly                                           | Pač<br>ZIP                                                | 4/1                                   |
| Ostatní                                         |                                                           | 1/                                    |
| Profil společnosti                              | tanNumber                                                 | 9/                                    |
| <ol> <li>Uživatelský manuál</li> </ol>          | 2 emi<br>Country                                          | 7/1                                   |
| Nastavení                                       | Ürselt zészőnori<br>Normální                              | e e e e e e e e e e e e e e e e e e e |
| XA Čeština 🗢                                    | L                                                         |                                       |
| Tmavý režim<br>Šetřete baterii pomocí tmavého * | Pracovni doba<br>Postali<br>08:00                         | O 16:00                               |
|                                                 | (har)<br>08:00                                            | © 16:00                               |
|                                                 | Soluce<br>08:00                                           | © 16:00                               |
|                                                 | Čturas<br>De no                                           | 0.16:00                               |

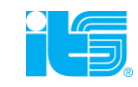

### Hlavní navigační menu – UŽIVATELSKÝ MANUÁL

 V sekci Uživatelský manuál naleznete dokumentaci s podrobným návodem k práci s aplikací DTASK

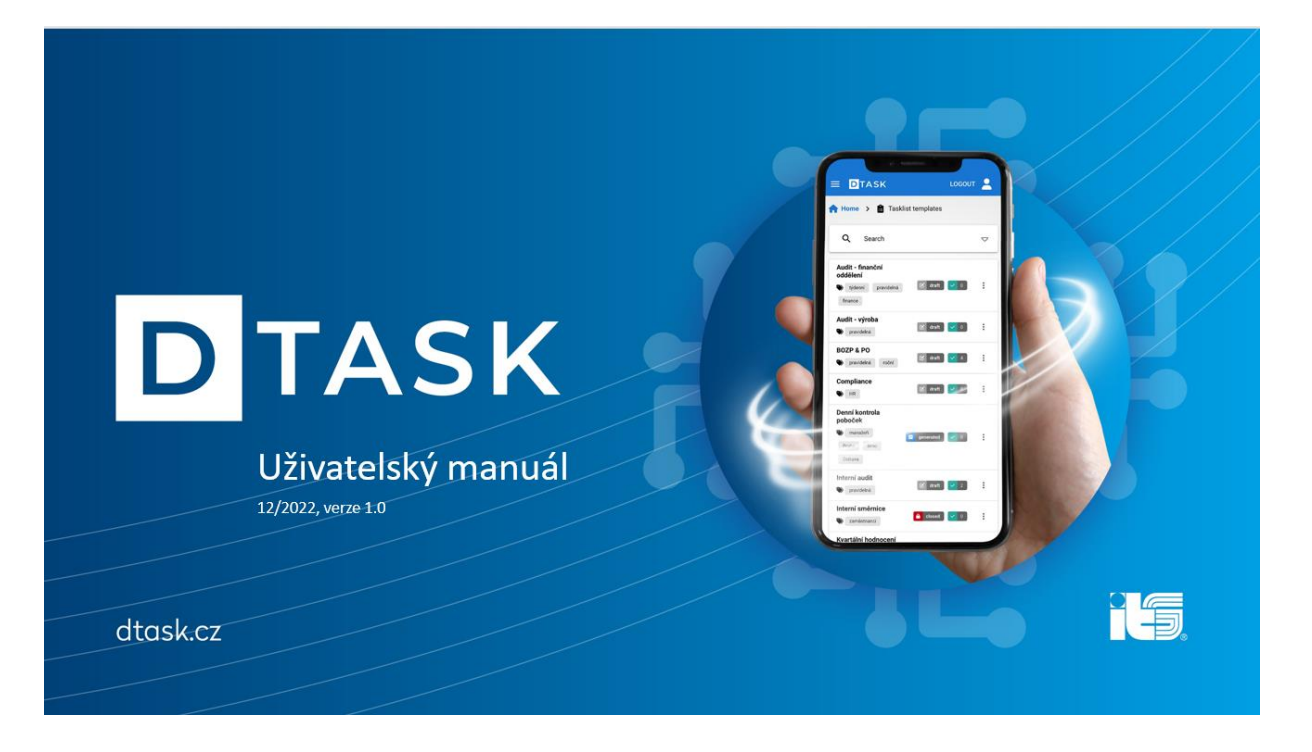

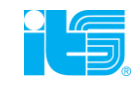

## Tvorba šablony

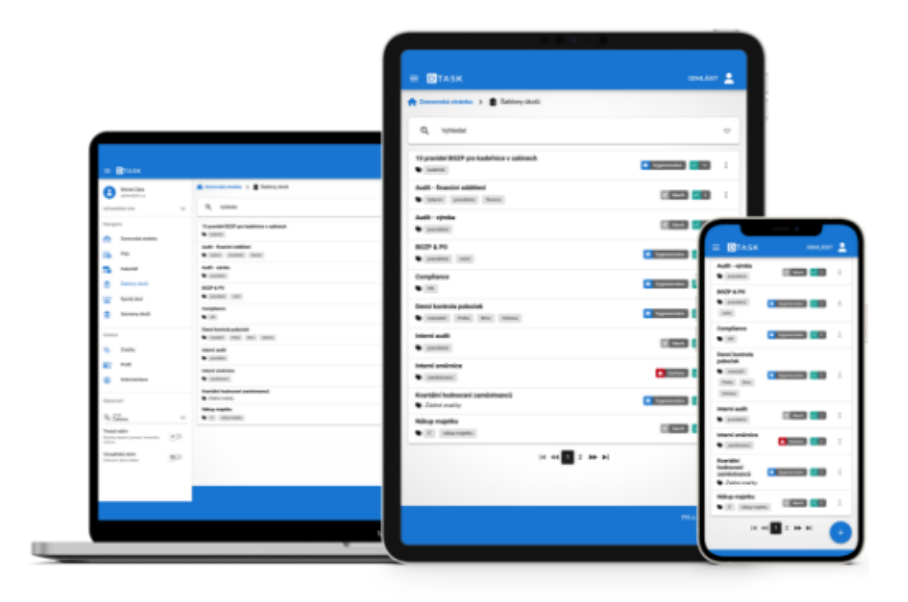

- Aplikace v principu funguje tak, že vytvoříte nejprve šablonu (template) a k ní následně přiřazujete jednotlivé úkoly nebo skupiny úkolů
- K jednotlivým úkolům či skupinám úkolů definujete osoby, které mají tyto úkoly řešit
- Šablonu vytvoříte často pro daný proces jen jednou a následně ji můžete duplikovat, či jinak modifikovat
- Pro naplánování jednoduchého ad hoc úkolu či jednorázové akce využijte funkci Rychlý úkol

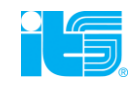

- Pro stisknutí tlačítka + se rozbalí nový prázdný formulář
- Vyplňte požadované údaje a definujte, v jaké frekvenci se má následný tasklist případně generovat
- V dalším kroku budete definovat samotné úkoly
- Podrobnější popis kolonek viz níže

| 🖸 Tasklists 🛛 🗙 -                      | +                                                       |           |               | ~ – Ø             |
|----------------------------------------|---------------------------------------------------------|-----------|---------------|-------------------|
| ← → C 🔒 saas.its.cz/tasklists/p        | roduction/tasklist/template/new                         |           |               | ਆ 🕒 🖏 ର 🗠 🖈 🖬 🚯   |
| ≡ DTASK                                |                                                         |           |               | odhlásit 💄        |
| Anna Říhová<br>rihova@ita.cz           | A Home >                                                |           |               |                   |
| Uživatelské role 🗢 🗢                   | Šablona ükolů                                           |           |               | 🗹 Návrh           |
| Navigace                               | Název                                                   |           |               | 0                 |
| Domovská stránka                       | Hodnota je povinná                                      |           |               | 0 / 60            |
| 💼 Plán                                 | Popis                                                   |           |               |                   |
| 📩 Kalendář                             |                                                         |           |               |                   |
| Šabiony úkolů                          |                                                         |           |               |                   |
| Rychlý úkol                            |                                                         |           |               | 0 / 2000          |
| 🗯 Úkoly                                | Stitky                                                  |           |               |                   |
|                                        | Přidejte nový štítek zadáním a stisknutím klávesy Enter |           |               |                   |
| Ostatni                                | Onakování <sup>9</sup>                                  |           |               |                   |
| - Suiky                                | Opakování<br>Denně                                      |           |               | ▽                 |
| Profil spolecnosti                     |                                                         |           |               |                   |
| <ol> <li>Uživatelský manuál</li> </ol> | Podpisy 🤒                                               |           | Žádné podpisy |                   |
| Nastavení                              |                                                         |           |               | + PRIDEJTE PODPIS |
| 🛱 Čeština 🗢                            |                                                         |           |               |                   |
| Tmavý režim                            | Terminy <sup>10</sup> Planest od                        |           |               |                   |
| režimu                                 | dd.mm.mm<br>Desum dokončení                             |           |               |                   |
|                                        | dd.mm.mm                                                |           |               |                   |
|                                        | Hodiny<br>0                                             | Dray<br>O | Tjidny        | [24H]             |
|                                        | Archivace                                               |           |               | [365 D]           |
|                                        | Dry                                                     | Mésice    | Let           |                   |

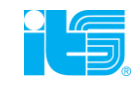

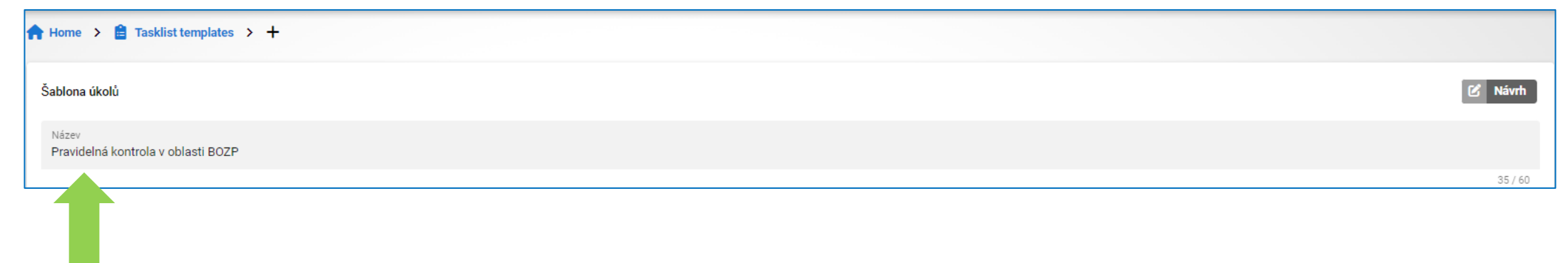

Název šablony – např. Rutinní kontrola pobočky, Nástup nového zaměstnance, Audit ISO ...

Šablonu vytvoříte jednou a následně ji můžete editovat či duplikovat. Šablona může mít stejné výchozí zadání, ale mohou k ní být přiřazovány různé úkoly / zaměstnanci / frekvence.

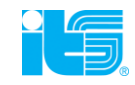

| Po    | pis  |                                           |          |
|-------|------|-------------------------------------------|----------|
|       |      |                                           | 0 / 2000 |
| Přide |      | štítek zadáním a stisknutím klávesy Enter |          |
|       | - 10 |                                           |          |

Popis šablony - slouží pro vás a vaše zaměstnance. Zde můžete například popsat blíže zadání úkolu, instrukce k vyplnění, nebo očekávané řešení; přiložit průvodní nebo jakoukoliv jinou dokumentaci potřebnou k odbavení úkolu. Může se jednat např. o nutnost prostudování nějakého dokumentu a zaslání zpětné vazby.

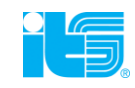

| Opakování 🤨           |                  |  |
|-----------------------|------------------|--|
| Opakování<br>Hodinově | $\bigtriangleup$ |  |
| Hodinově              |                  |  |
| Denně                 |                  |  |
| Týdně                 |                  |  |
| Měsíční               |                  |  |
| Roční                 |                  |  |
| Ad-hoc                |                  |  |
| Datumy                |                  |  |

Opakování – nastavení požadované frekvence, ve které se mají úkoly v rámci šablony automaticky generovat. "Hodinově" můžete definovat frekvenci generování v rámci jednoho dne (např. v 8:00, 14:00 a 20:00 hod.) "Denně" úkol se generuje se každý den

"Týdně" můžete dále definovat konkrétní den či dny v týdnu, např. kontrola v úterý a v pátek.

"Měsíční" pak můžete stanovit konkrétní den (např. vždy k 15. dni v měsíci).

"Roční" pak můžete stanovit konkrétní měsíce (např. březen a září).

"Ad-hoc" budete mít připravenou šablonu na manuální spuštění kdykoliv v budoucnu.

"Datumy" zde volíte konkrétní datum (např. 17.2., 18.7. a 9.12.)

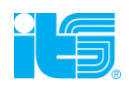

| Podpisy <sup>1</sup> | Žádné podpisy |                   |
|----------------------|---------------|-------------------|
|                      |               | + PŘIDEJTE PODPIS |
|                      |               |                   |

Podpisy – možnost vyžádání podpisu příslušnou osobou. Tlačítkem + lze přidat libovolný počet osob. V tomto případě je zamýšlen např. manažer pobočky. Podpis může být i automaticky přednastaven, či lze podepsat digitálně přímo v rámci aplikace. Podpisů lze vyžádat více, přidáte opět jednoduchým stisknutím +.

| Podpisy        | 0             |                     |
|----------------|---------------|---------------------|
| 1 - <i>Zac</i> | dejte podpis  | <b>i</b> $	riangle$ |
| Jméno          | o a příjmení  |                     |
| Pozice         |               |                     |
|                | SMAZAT PODPIS |                     |
|                |               | + PŘIDEJTE PODPIS   |

| Termíny 🟮                     |             |            |
|-------------------------------|-------------|------------|
| Platnost od<br>dd.mm.rrrr     |             |            |
| Detum dokončení<br>dd.mm.rrrr |             |            |
| Termín splnění                |             | 24 H       |
| Hodiny<br>O                   | Dny<br>0    | Týdny<br>0 |
| Archivace                     |             | (365 D     |
| Dny<br>0                      | Měsíce<br>O | Let<br>0   |
| archivovat                    |             |            |

#### Termíny – zde definujete časové rozmezí pro vypracování a splnění úkolu a termín splnění (deadline)

|   | Archivace  |             |          | 365 D |
|---|------------|-------------|----------|-------|
|   | Dny<br>O   | Mésice<br>O | Let<br>O |       |
| 1 | archivovat |             |          |       |

Archivace – zde definujete dobu, po kterou chcete dokumentaci archivovat. Pokud chcete archivovat bez

časového omezení, posuňte tlačítko archivovat 👝 archivovat

. Doporučujeme zvážit, co je třeba archivovat a co ne.

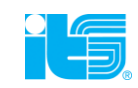

| Termíny 🕚                     |             |            |
|-------------------------------|-------------|------------|
| Platnost od<br>dd.mm.rrrr     |             |            |
| Datum dokončení<br>dd.mm.rrrr |             |            |
| Termín splnění                |             | 24 H       |
| Hodiny<br>0                   | Dny<br>0    | Týdny<br>0 |
| Archivace                     |             | (365 D)    |
| Dny<br>0                      | Mésice<br>O | Let<br>0   |
| archivovat                    |             |            |

Řešitelé – zde definujete, jakému zaměstnanci či skupině zaměstnanců je úkol(y) určen(y). Uživatele si můžete označit pro orientaci svým názvem (přezdívka), nebo standardně vybírat z předdefinovaných adres či skupin v rámci vašeho organigramu.

Řešitelem tak může být např. "Pobočka Praha 8" – skupina zaměstnanců definovaná pod touto pobočkou dostane k zadání stejný úkol. Např. v případě kontroly pobočky je třeba, aby ji kdokoliv ze zaměstnanců odbavil – notifikaci dostanou všichni, první, kdo úkol splní, propíše skrz aplikaci tuto skutečnost opět všem – ostatní zaměstnanci vidí úkol už jen jako splněný.

| Garanti   |                    |
|-----------|--------------------|
| Přezdívka |                    |
| Uživatelé |                    |
| Skupiny   | $\bigtriangledown$ |
| Role      |                    |
|           |                    |
|           |                    |

Garanti – zde definujete, kdo je garantem šablony. Tuto kolonku můžete a zároveň nemusíte využít, slouží např. pro evidenci v rámci organizace např. osobou odpovědnou za BOZP, compliance a podobně, která tímto aktem "posvětí" věcnou a obsahovou správnost.

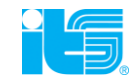

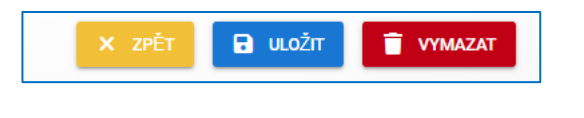

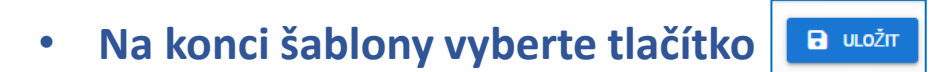

- V tuto chvíli máte vytvořenou šablonu v podobě Návrhu (= konceptu).
- V následujícím kroku k ní přiřadíte vlastní úkoly.

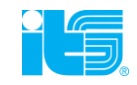

## Vytváření a přiřazování úkolů

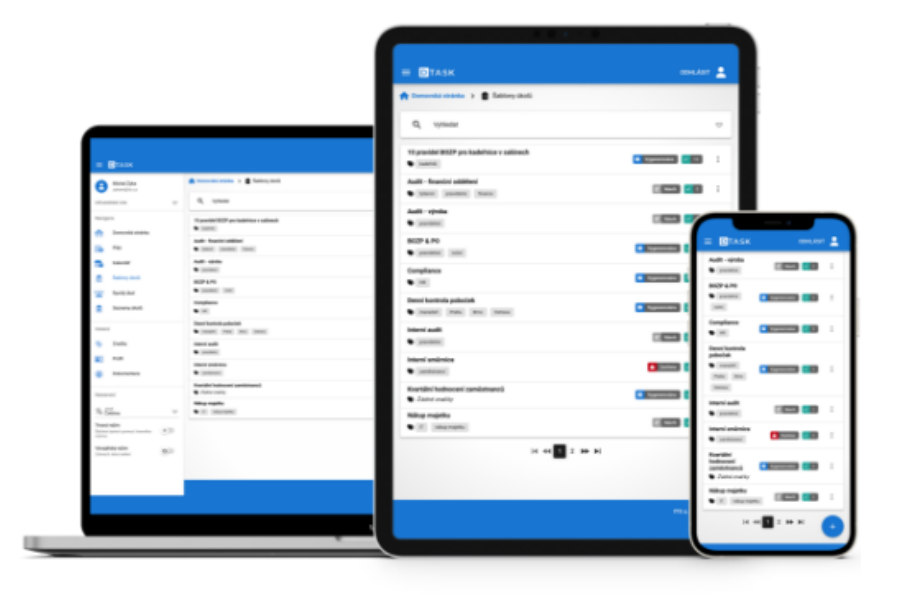

- V záložce Šablony úkolů vyberte vámi
  - vytvořenou šablonu

| Tasklists ×                                                          | +                                                   |
|----------------------------------------------------------------------|-----------------------------------------------------|
| $\leftrightarrow$ $\rightarrow$ $C$ $\triangleq$ saas.its.cz/tasklis | ts/production/tasklist/templates                    |
| ≡ <b>D</b> TASK                                                      |                                                     |
| Anna Říhová<br>rihova@its.cz                                         | n Domovská stránka > 🛱 Šablony úkolů                |
| Uživatelské role                                                     | Z Q Vyhledat                                        |
| Navigace                                                             | Nástup nového zaměstnance                           |
| Domovská stránka                                                     | HR     Bovinnecti zeměstnovetele ze úseku BOZD      |
| i Plán                                                               |                                                     |
| talendář Kalendář                                                    | RIZIKA                                              |
| 📋 Šablony úkolů                                                      | Stav budovy k ROZP                                  |
| - Rychlý úkol                                                        | Bozp                                                |
| 🗘 Úkoly                                                              | test<br>♥ Žádné značky                              |
| Ostatní                                                              | Získávání souhlasů se cováním osobních údajů (GDPR) |
| Stítky                                                               |                                                     |

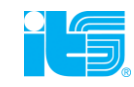

- V záložce Šablony úkolů vyberte vámi
  - vytvořenou šablonu a klikněte na tlačítko

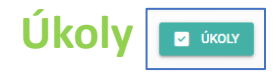

| 🔁 Tasklists 🗙 🕂                                         | +                                                  |                                |            | ~ - Ø ×                             |
|---------------------------------------------------------|----------------------------------------------------|--------------------------------|------------|-------------------------------------|
| ← → C ■ saas.its.cz/tasklists/pa ■ DTASK                | roduction/tasklist/templates/389                   |                                |            | 여 년 회 익 순 ☆ 🛪 🖬 📵 :<br>ophlåstt 👤 ^ |
| Anna Říhová<br>nihova Bits.cz<br>Uživatelské role 🗢     | Terminy  Paramate at a d.mm.mm Evana associate     |                                |            |                                     |
| Navigace                                                | dd, mm, srr<br>Termis syloddi<br>Nasov<br>O        | Dny<br>1                       | Týdny<br>O | 24H                                 |
| Plán Kalendář Šablony úkolů                             | Arthiaea<br>Dry<br>archivevat                      | Mária<br>O                     | Let<br>1   | •                                   |
| Pychlý úkol                                             | Reside Prezdivia                                   |                                |            |                                     |
| Ostatní Stitky III Profil společnosti                   | Ubratelé<br>Stupiny<br>fasklastiller©              |                                |            | 0                                   |
| <ol> <li>Uživatelský manuál</li> </ol>                  | Vice uživatelů                                     |                                |            |                                     |
| Nastavení<br>XA Čeština                                 | Garanti<br>Pietina<br>Jitisa Naborová<br>Uživatelé |                                |            | ~                                   |
| Tmavý režim<br>Šetřete baterii pomocí tmavého<br>režimu | Stupiny<br>Ros<br>(templateBuilder)                |                                |            |                                     |
|                                                         |                                                    | 🗙 ΖΡΈΤ 🕞 υι.α2ιτ 🔄 ύκοι.Υ 📑 ΥΥ | MAZAT      |                                     |
|                                                         |                                                    |                                |            | ITS a.s. € 2022, v 0.1.1<br>v       |
|                                                         |                                                    | T                              |            |                                     |

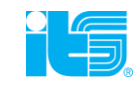

• V pravém dolním rohu klikněte na tlačítko

Vytvořit úkol

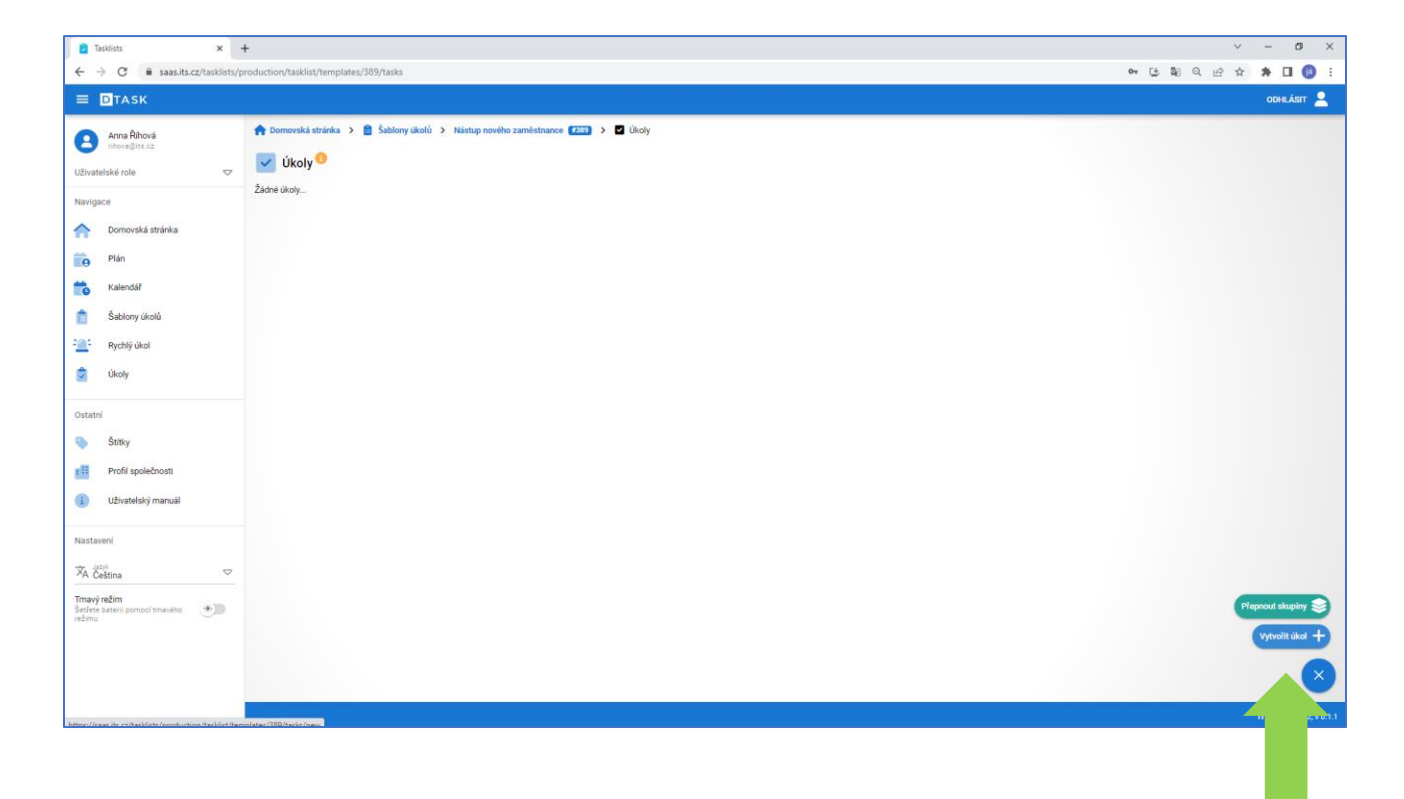

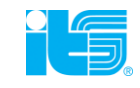

#### V následujícím kroku definujete:

- vlastní úkol či úkoly včetně názvu a popisu daného úkolu
- Vyberete si hodnotící kritérium z nabízené škály možností (textová odpověď, ANO – NE, hvězdičky, bodovací škála, barevný semafor)
- Definujete očekávanou odpověď a zda vyžadujete od řešitele úkolu nějakou další akci, vložit přílohu apod.
- Definujete termín splnění
- Definujete uživatele či skupinu uživatelů, kteří budou úkol(y) řešit

| B halling x +                                                                 |                                                                                  |                              |  |  |
|-------------------------------------------------------------------------------|----------------------------------------------------------------------------------|------------------------------|--|--|
| $\leftrightarrow$ $\rightarrow$ C $\hat{\mathbf{e}}$ saas.its.cz/tasklists/pr | duction/tasklist/templates/389/tasks/new                                         | ଓ ଅବେ 🔂 🖈 🖬 🚯 :              |  |  |
| ≡ DTASK                                                                       |                                                                                  | Přidat tuto kartu do záložek |  |  |
| Anna Říhová<br>rihova©its.cz                                                  | 👚 Domovská stránka 🗲 🔒 Šablony úkolú 🔸 Nástup nového zaměstnance 📧 🔺 🖸 Úkoly > 🕂 |                              |  |  |
| Uživatelské role 🗢                                                            | Úkol                                                                             |                              |  |  |
| Navigace                                                                      | Nizer                                                                            | 0                            |  |  |
| Domovská stránka                                                              | Hodnota je povimá                                                                | Q / 60                       |  |  |
| 💼 Plán                                                                        | Popis                                                                            |                              |  |  |
| talendář Kalendář                                                             |                                                                                  |                              |  |  |
| Šablony úkolů                                                                 |                                                                                  | 4                            |  |  |
| Rychlý úkol                                                                   |                                                                                  | 0 / 2000                     |  |  |
| 定 Úkoly                                                                       | Skupina                                                                          | 0/20                         |  |  |
| Ostatni                                                                       | Termin spinění                                                                   | он                           |  |  |
| 🍋 Štitky                                                                      | 0 0                                                                              | 0                            |  |  |
| Profil společnosti                                                            | Divaltear<br>Normální                                                            | ▽                            |  |  |
| <ol> <li>Uživatelský manuál</li> </ol>                                        |                                                                                  |                              |  |  |
| Nastavení                                                                     | 00000000 ~ 1000000 / 1000000000000000000                                         |                              |  |  |
| ☆A Čeština ▽                                                                  | Odpovild n/a                                                                     |                              |  |  |
| Tmavý režim<br>Šetřete bateril pomocí tmavého (*)                             |                                                                                  |                              |  |  |
| režimu                                                                        | Violeni piloty<br>0.08/0.00%                                                     | ÷                            |  |  |
|                                                                               |                                                                                  |                              |  |  |
|                                                                               | Pilloly Ž <i>ácie piloly…</i>                                                    |                              |  |  |

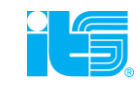

#### V následujícím kroku definujete:

- vlastní úkol či úkoly včetně názvu a popisu daného úkolu
- Vyberete si hodnotící kritérium z nabízené škály možností (textová odpověď, ANO – NE, hvězdičky, bodovací škála, barevný semafor)
- Definujete očekávanou odpověď a zda vyžadujete od řešitele úkolu nějakou další akci, vložit přílohu apod.
- Definujete termín splnění
- Definujete uživatele či skupinu uživatelů, kteří budou úkol(y) řešit

| B halling x +                                                                 |                                                                                  |                              |  |  |
|-------------------------------------------------------------------------------|----------------------------------------------------------------------------------|------------------------------|--|--|
| $\leftrightarrow$ $\rightarrow$ C $\hat{\mathbf{e}}$ saas.its.cz/tasklists/pr | duction/tasklist/templates/389/tasks/new                                         | ଓ ଅବେ 🔂 🖈 🖬 🚯 :              |  |  |
| ≡ DTASK                                                                       |                                                                                  | Přidat tuto kartu do záložek |  |  |
| Anna Říhová<br>rihova©its.cz                                                  | 👚 Domovská stránka 🗲 🔒 Šablony úkolú 🔸 Nástup nového zaměstnance 📧 🔺 🖸 Úkoly > 🕂 |                              |  |  |
| Uživatelské role 🗢                                                            | Úkol                                                                             |                              |  |  |
| Navigace                                                                      | Nizer                                                                            | 0                            |  |  |
| Domovská stránka                                                              | Hodnota je povimá                                                                | Q / 60                       |  |  |
| 💼 Plán                                                                        | Popis                                                                            |                              |  |  |
| talendář Kalendář                                                             |                                                                                  |                              |  |  |
| Šablony úkolů                                                                 |                                                                                  | 4                            |  |  |
| Rychlý úkol                                                                   |                                                                                  | 0 / 2000                     |  |  |
| 定 Úkoly                                                                       | Skupina                                                                          | 0/20                         |  |  |
| Ostatni                                                                       | Termin spinění                                                                   | он                           |  |  |
| 🍋 Štitky                                                                      | 0 0                                                                              | 0                            |  |  |
| Profil společnosti                                                            | Divaltear<br>Normální                                                            | ▽                            |  |  |
| <ol> <li>Uživatelský manuál</li> </ol>                                        |                                                                                  |                              |  |  |
| Nastavení                                                                     | 00000000 ~ 1000000 / 1000000000000000000                                         |                              |  |  |
| ☆A Čeština ▽                                                                  | Odpovild n/a                                                                     |                              |  |  |
| Tmavý režim<br>Šetřete bateril pomocí tmavého (*)                             |                                                                                  |                              |  |  |
| režimu                                                                        | Violeni piloty<br>0.08/0.00%                                                     | ÷                            |  |  |
|                                                                               |                                                                                  |                              |  |  |
|                                                                               | Pilloly Ž <i>ácie piloly…</i>                                                    |                              |  |  |

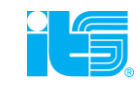

| Vyberte požadovaný typ | Odpovědí<br>Typ odpovědí<br>n/a<br>ano / ne<br>červená / oranžová / zelená |    |
|------------------------|----------------------------------------------------------------------------|----|
| odpovědi               | n/a<br>rozsah                                                              |    |
|                        | výběr<br>Přilohy Žádné přilohy                                             | -1 |

ano / ne

červená / oranžová / zelená (barevný semafor)

n/a (textová odpověď)

rozsah (bodová škála 1-10)

výběr (definujete vlastní typ odpovědí, např. uspokojivý - neuspokojivý - kritický apod.)

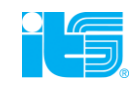

Vybraná forma n/a (text) Definujte požadovanou odpověď – zda potřebujete např. přiložit fotodokumentaci, či textovou poznámku (např. popis zjištěné závady apod.)

|   | Odpovědí<br>Typ odpovědí<br>n/a ▽            |
|---|----------------------------------------------|
|   | Odportěd n/a                                 |
|   | Zadávání textu                               |
|   | Zadavani textu a totografie       Fotografie |
| Ē | Nic                                          |
|   | Žádné přílohy                                |

#### Zadávání textu – řešitel musí zadat textovou odpověď

Zadávání textu a fotografie – řešitel musí zadat textovou odpověď a přiložit fotografii Fotografie – řešitel musí přiložit fotografii Nic - není vyžadována žádná další akce Pozn. Pokud je v rámci zadání vyžádána např. fotografie, úkol bez ní NELZE odeslat.

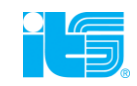

## Správa uživatelů a role v aplikaci

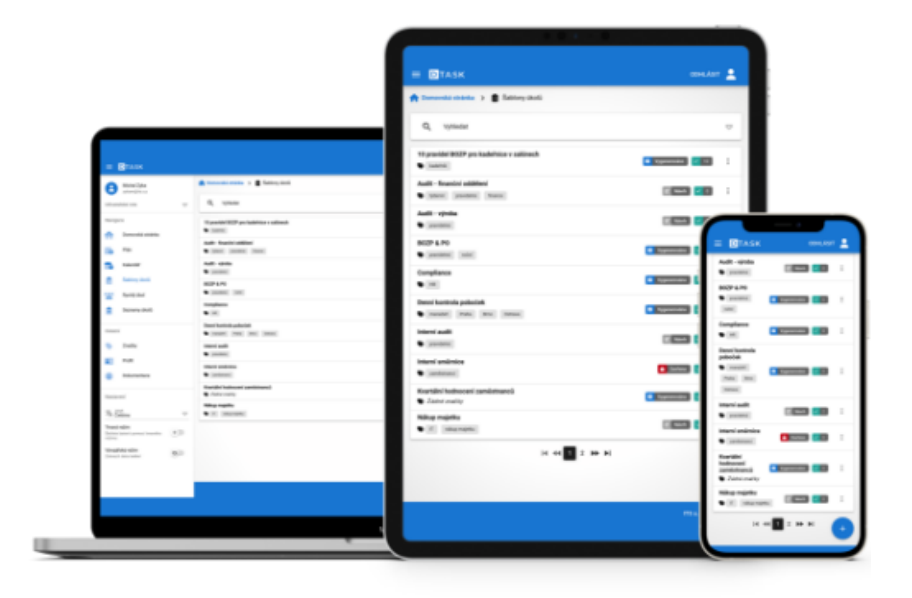

#### Správa uživatelů

- Pro správu uživatelů v případě testovacího prostředí prosím požádejte o přidání dalších kontaktů zaměstnance společnosti ITS na <u>support@its.cz</u>, nebo nás kontaktujte telefonicky \*.
- Pro přidání účtu je třeba znát:
- kontaktní e-mailovou adresu
- jméno a příjmení uživatele
- požadovanou roli oprávnění v rámci aplikace
- Správa uživatelů v plné verzi aplikace DTASK probíhá odděleně prostřednictvím nástroje Keycloak.

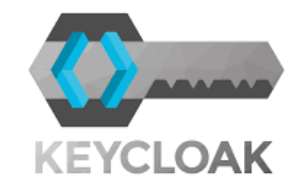

#### Přehled uživatelských rolí a oprávnění

|                   | PŘEHLED ROLÍ A OPRÁVNĚNÍ V RÁMCI APLIKACE DTASK |                                                                                                    |                                                                                                    |                                                                                                    |
|-------------------|-------------------------------------------------|----------------------------------------------------------------------------------------------------|----------------------------------------------------------------------------------------------------|----------------------------------------------------------------------------------------------------|
| role              | oprávnění                                       | detailní popis                                                                                                    | functionality                                                                                                    | funkcionality                                                                                                    |
| tasklistFiller    | Vyplňuje                                        | Běžný uživatel, který má pouze řešit přidělené úkoly. Nemá oprávnění vytvářet<br>šablony, či jakkoliv jinak používat aplikaci. Dostává upozornění na přidělený úkol,<br>vidí svůj kalendář s úkoly přidělenými jeho osobě. Pokud je definováno, uživatel<br>má možnost přiložit k odesílaným úkolům multimediální přílohy. | • Instant task<br>• Calendar<br>• Task                                                                                                    | • Rychlý úkol<br>• Kalendář<br>• Úkoly                                                                                                    |
| tasklistBuilder   | Vytváří šablony a úkoly                         | Uživatel, zpravidla manažer, který má oprávnění vytvářet šablony a úkoly,<br>definovat uživatele, kteří mají tyto úkoly řešit, nastavuje případně frekvenci<br>generování jednotlivých tasklistů                                                                                                    | <ul> <li>Instant task</li> <li>Tasklist Templates</li> <li>Calendar</li> <li>Task</li> <li>Tags</li> </ul>                                                   | • Rychlý úkol<br>• Tvorba šablon<br>• Kalendář<br>• Úkoly<br>• Štítky                                                                                     |
| templateApprover  | Schvaluje šablony                               | zároveň role TasklistBuilder, jde o uživatele, jež má oprávnění schválit<br>přednastavenou šablonu - např. ředitel oddělení                                                                                                    | <ul> <li>Instant task</li> <li>Tasklist Templates</li> <li>Calendar</li> <li>Task</li> <li>Tags</li> <li>plus button <b>Publish</b> for templates</li> </ul> | <ul> <li>Rychlý úkol</li> <li>Tvorba šablon</li> <li>Kalendář</li> <li>Úkoly</li> <li>Štítky</li> <li>Navíc tlačítko <b>Publikovat</b> šablonu</li> </ul> |
| tasklistManager   | Schvaluje hotové úkoly                          | zároveň role TasklistFiller, vidí i plán svých zaměstnanců (týmu)                                                                                                    | <ul> <li>Schedule</li> <li>Instant task</li> <li>Tasklist Templates</li> <li>Calendar</li> <li>Task</li> <li>Tags</li> </ul>                                 | <ul> <li>Plán</li> <li>Rychlý úkol</li> <li>Tvorba šablon</li> <li>Kalendář</li> <li>Úkoly</li> <li>Štítky</li> </ul>                                     |
| tasklistAdmin     | Admin                                           | má všechny role a oprávnění napříč aplikací                                                                                                    |                                                                                                    |                                                                                                    |
| správce uživatelů | Keycloak                                        | samostatná správa uživatelů odděleně od aplikace                                                                                                    | • User                                                                                                    | • Správa uživatelů                                                                                                    |

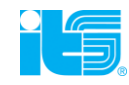

#### Definice rolí v aplikaci

#### SPRÁVCE UŽIVATELŮ

- Přidává a odebírá uživatele v aplikaci
- Přiděluje uživatelům role v aplikaci a s nimi související oprávnění
- Správa uživatelů probíhá nezávisle na aplikaci samotné, tj. správce uživatelů nemusí mít nutně do aplikace přístup
- v praxi může tuto roli zastávat typicky zástupce HR oddělení, nebo samozřejmě i role admin

#### ADMIN

- Má oprávnění na všechny úkony v rámci aplikace vyjma správy uživatelů
- V případě potřeby může zastávat i roli Správce uživatelů

#### Definice rolí v aplikaci

#### ZAMĚSTNANEC (TASKLIST FILLER)

- Zpracovává přidělené Tasklisty
- Zpracovává přidělené úkoly

#### AUDITOR (TASKLIST BUILDER)

- Vytváří Tasklisty
- Má funkci Rychlý úkol

#### **VRCHNÍ AUDITOR (TASKLIST APPROVAL)**

- Definuje a schvaluje otázky do checklistů
- Vytváří Tasklisty
- Má funkci Rychlý úkol

## Hodnotící kritéria a další funkcionality

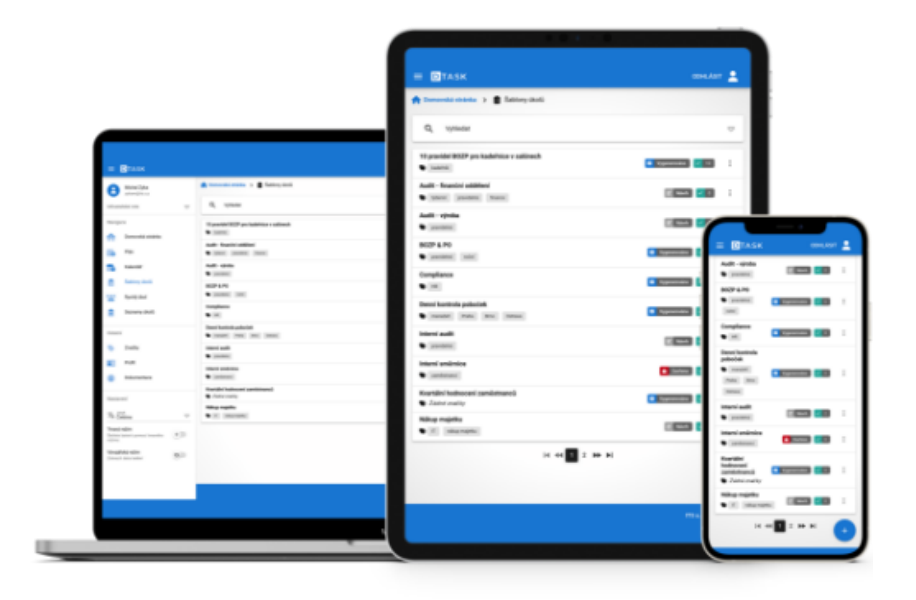

#### Hodnotící kritéria – výběr formy odpovědi

- aplikace umožňuje rovněž při tvorbě šablony výběr z několika druhů hodnotících kritérií
- Definujete si sami formu požadované odpovědi
- Rovněž můžete stanovit očekávanou odpověď (např. očekávaná odpověď ANO v případě, že je odpověď NE, bude označeno v přehledu i v reportu červeně jako NEOČEKÁVANÁ ODPOVĚD (neshoda)
- V případě neočekávané odpovědi lze definovat i další požadované následné akce (automatizace workflow)

| Odpovědi<br>Typ odpovědi<br>ano / ne |
|--------------------------------------|
| ano / ne                             |
| červená / oranžová / zelená          |
| n/a                                  |
| rozsah                               |
| výběr                                |

#### Hodnotící kritéria – výběr formy odpovědi

- 1. Možnost odpovědi ANO NE
- Odpověď na jednotlivé otázky je pouze ANO NE
- Lze vyžádat přiložení přílohy, např. fotografie

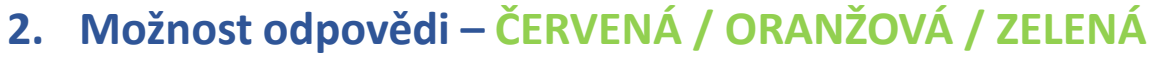

- Klasický barevný semafor (ROG)
- Odpověď formou barevné škály
  - Uspokojivý, v pořádku
    - Ke kontrole
  - Neuspokojivý, Kritický

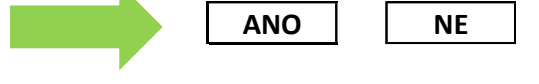

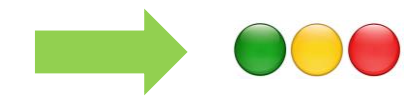

#### Hodnotící kritéria

#### 3. MOŽNOST TEXTOVÉ ODPOVĚDI (N/A)

- Možnost odpovědi formou textu
- Možnost odpovědi formou číselného údaje
- Odpověď formou textu zatím umožňuje pouze volbu manuálního vyhodnocení

#### 4. ROZSAH (BODOVÁ ŠKÁLA)

 Bodové hodnocení s možností opět definovat očekávanou odpověď (např. minimální požadovaná hodnota je 8 – vše pod 8 bude v reportu označeno červeně)

#### 5. VÝBĚR

- Možnost volby vlastní definované odpovědi
- výběr z rolovacího seznamu

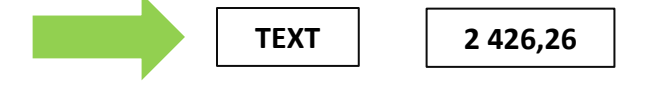

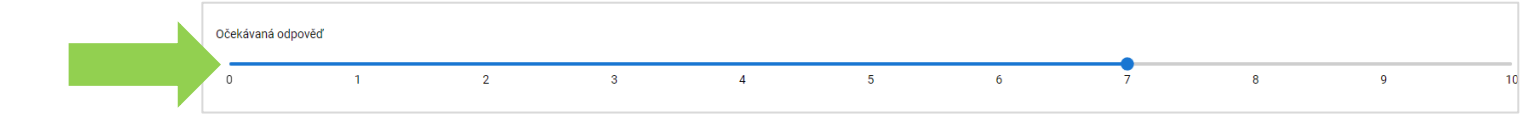

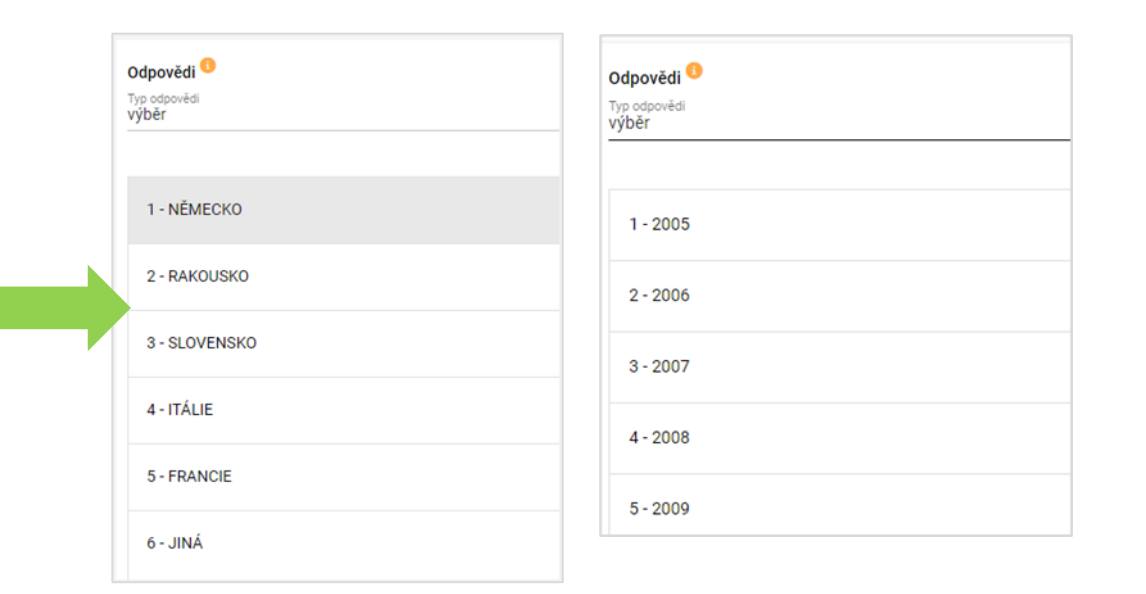

#### Vkládání příloh

- Aplikace umožňuje připojit libovolnou formu přílohy, a to jako součást zadání (podklad k Tasklistu), nebo naopak jako dokumentaci u konkrétního úkolu
- Podporované formáty příloh: jpg, pdf, gif, doc, xls, ..

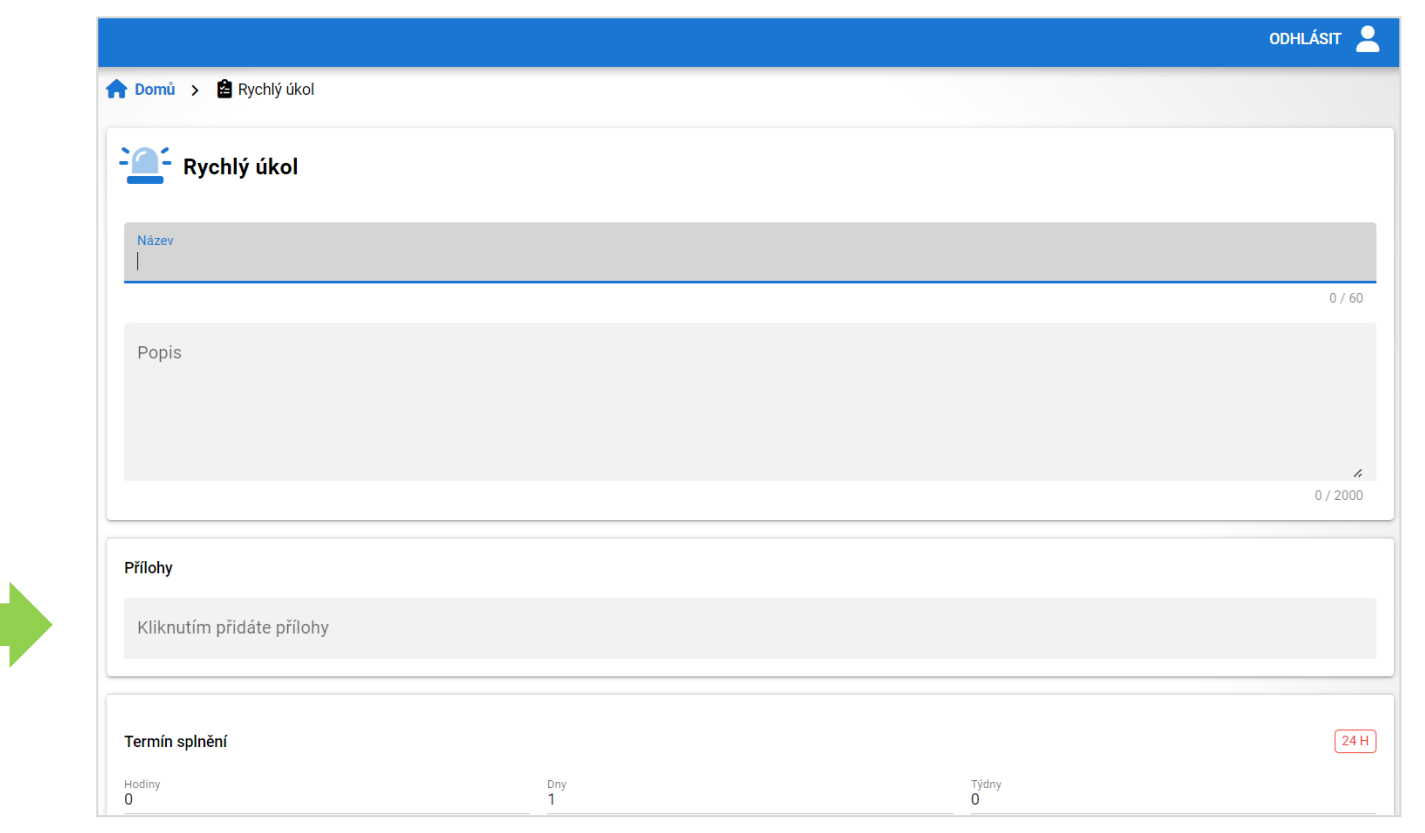

Příklad vložení přílohy do rychlého úkolu

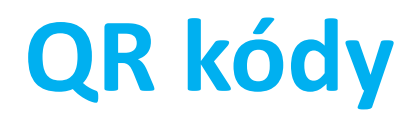

- Aplikace umožňuje načtení konkrétního místa ke kontrole a propojení s konkrétním tasklistem pomocí QR kódu
- Každý checklist obsahuje možnost vytisknout QR kód např. na štítek a označit jím konkrétní zařízení či kontrolní bod.
- Po načtení QR kódu se spustí příslušný tasklist k dané lokalitě či zařízení

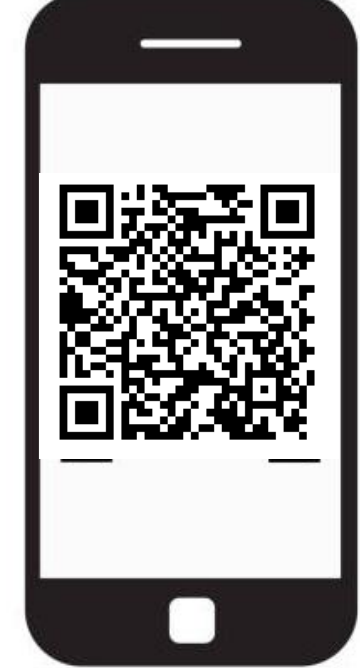

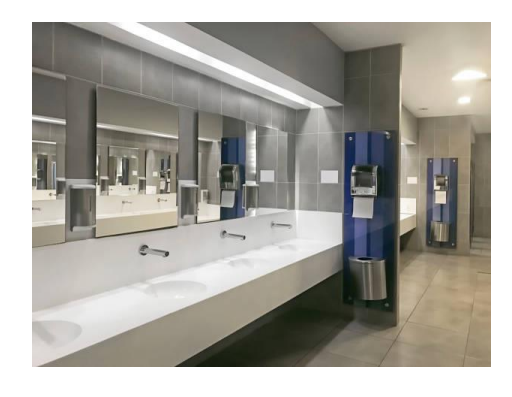

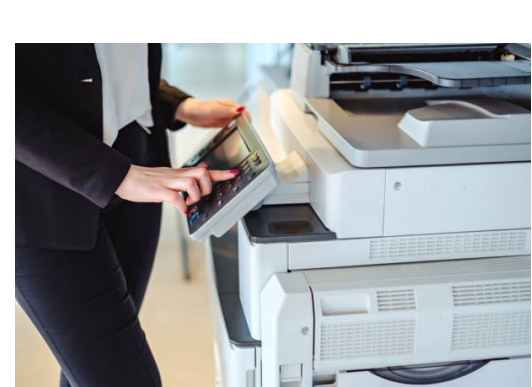

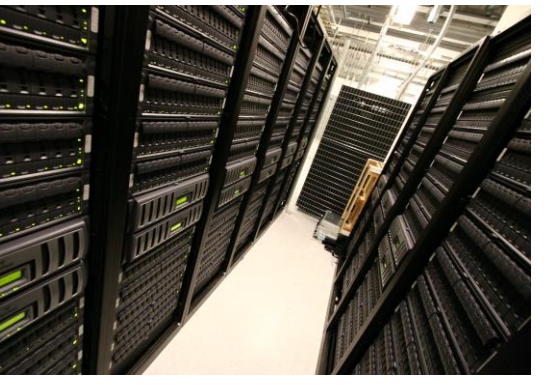

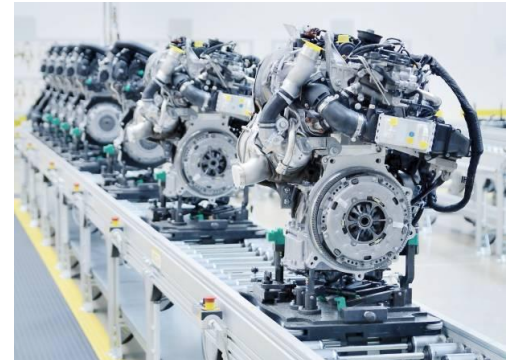

### **Reporting & statistiky**

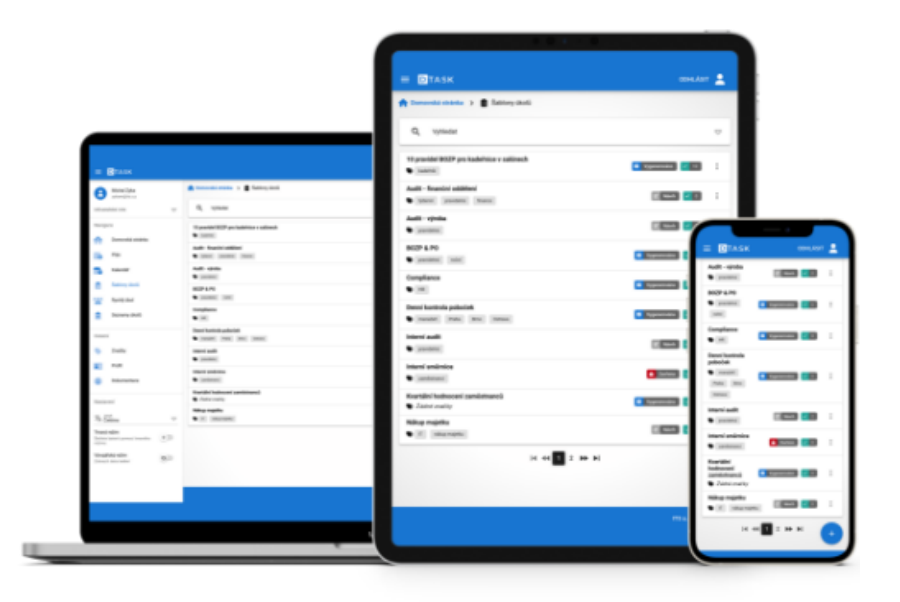

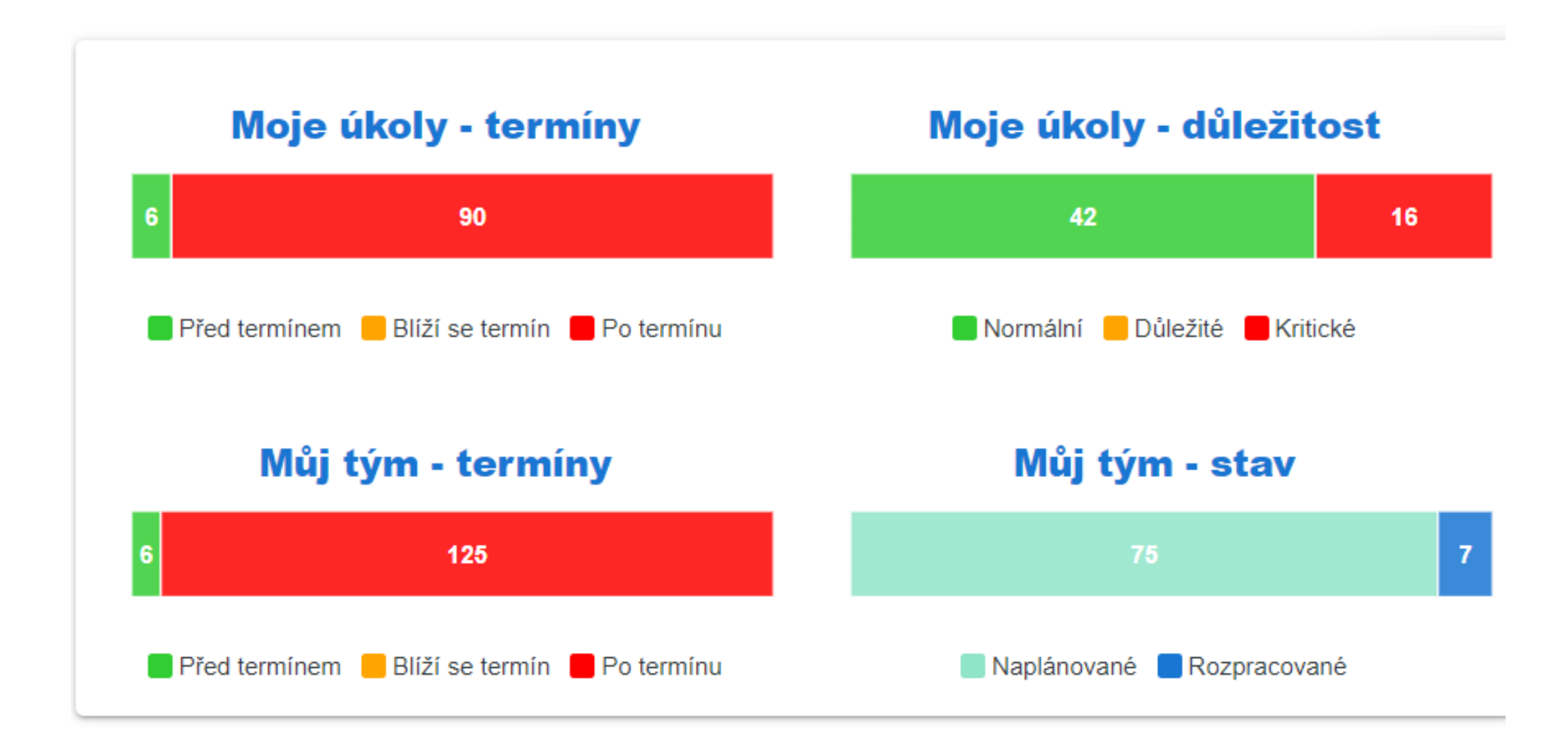

#### Reporty

 Aplikace umožňuje export dat z vyhotoveného checklistu nebo kdykoliv v průběhu jeho vyplňování export do PDF, XLS

(nebo případně jiného formátu dle požadavku)

• Report lze stáhnout v rámci sekce ÚKOLY

(tři tečky vpravo – rozbalovací seznam – report)

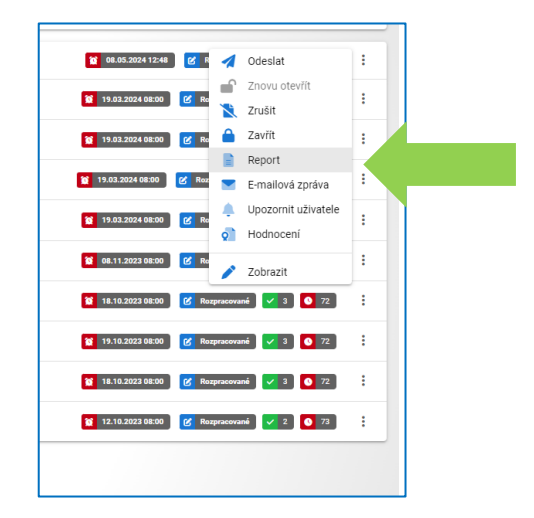

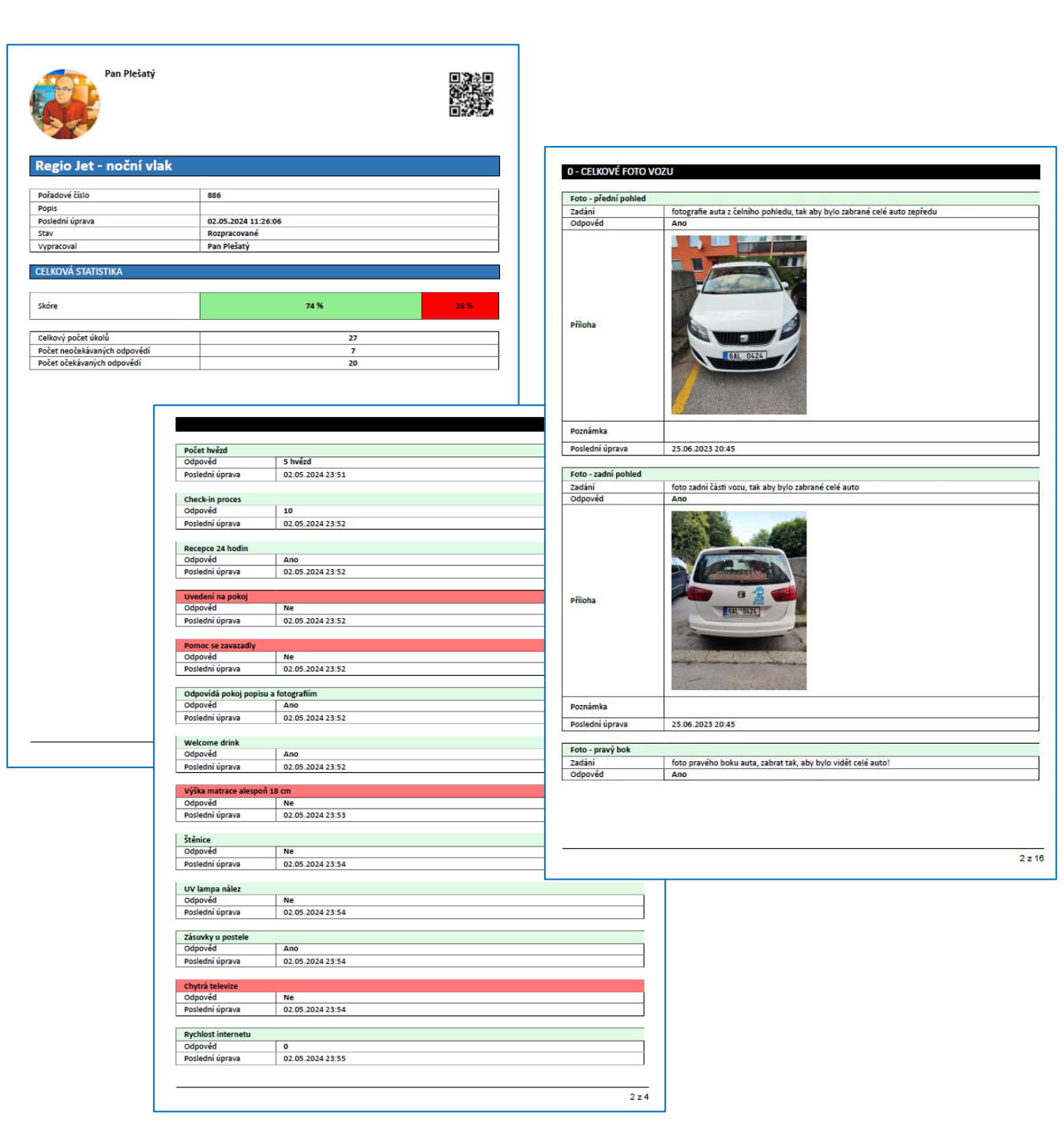

## Technické informace & kontakty

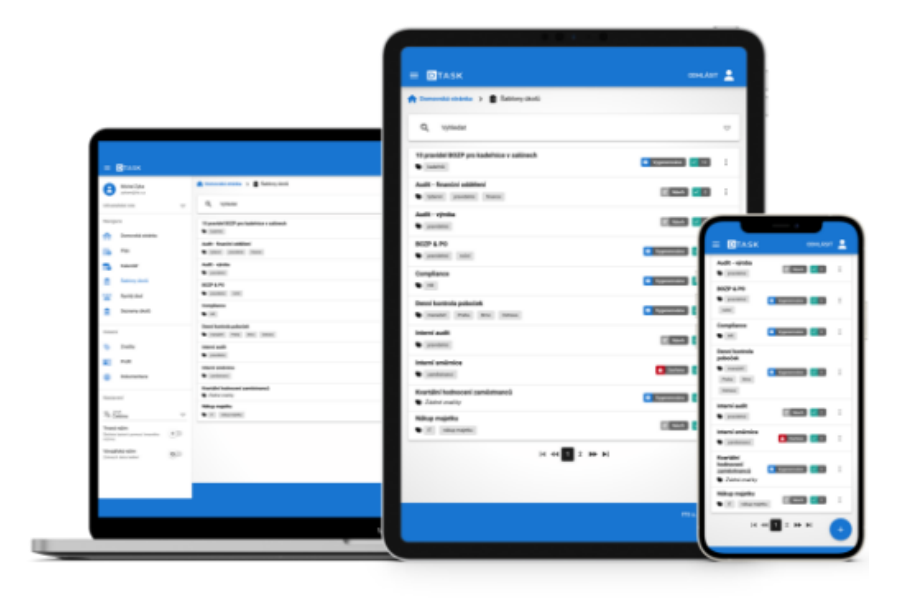

#### Technické specifikace

- Provoz v ITS Cloudu nebo on-premise v prostředí zákazníka
- Responzivní design
- Webové spuštění aplikace v mobilním zařízení
- Dostupnost napříč zařízeními a platformami
- Možnosti ověřování uživatelů Active Directory/LDAP/OpenID/SAML
- Redundantní zálohování uložených dat v rámci ČR
- Lokální technická podpora zaměstnanci ITS v češtině
- Proaktivní monitoring aplikace odstranění chyb a pravidelná aktualizace
- Provoz technologií (serverů) na straně ITS
- ITS je hrdým držitelem ISO standardů ISO 9001:2016, ISO 27001:2014 a ISO 14001:2016
- V souladu s GDPR
- API ready

#### Kontakty po dobu testovacího období

• V případě, že máte problém s přihlášením, chcete přidat další uživatele, nebo máte nějaké dotazy, prosím neváhejte se obrátit na tato spojení:

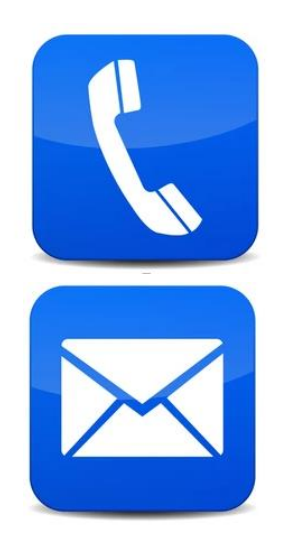

- +420 728 444 152 Anna Říhová
- +420 720 756 898 Jan Šafrata
- rihova@its.cz
- <u>safrata@its.cz</u>